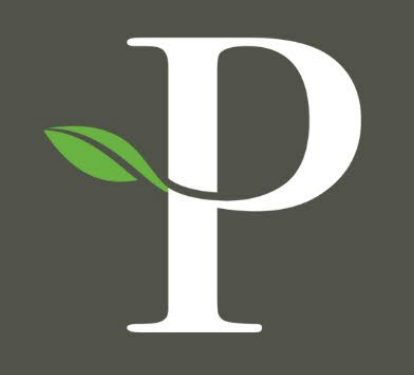

# **Parkside Financial**

BANK & TRUST

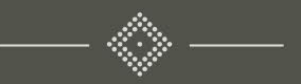

Treasury Management Online Platform

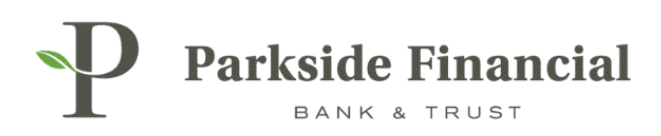

# TABLE OF CONTENTS

| Dashboard   Grouping Accounts                     | 3  |
|---------------------------------------------------|----|
| Positive Pay   Create Issued Items & File Upload  | 6  |
| Positive Pay   Check Upload Formats               | 11 |
| Positive Pay   Check Exceptions                   | 15 |
| Positive Pay   ACH Exceptions                     | 20 |
| ACH   Creating ACH Recipients                     |    |
| ACH   Creating a Manual ACH Payment               |    |
| ACH   Uploading a NACHA File                      | 35 |
| Wire   Creating a Domestic Wire Beneficiary       | 41 |
| Wire   Creating an International Wire Beneficiary |    |
| Wire   Creating a Wire Template                   | 51 |
| Wire   Creating USD Wire from Template            |    |
| Wire   Creating a One Time USD Wire               | 61 |

P

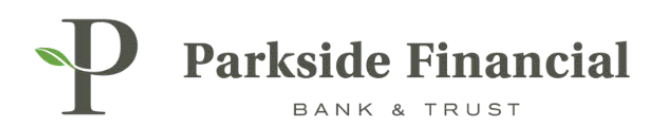

# DASHBOARD | GROUPING ACCOUNTS

### SELECT THE DASHBOARD TAB.

| Message Center | A Notifications | O Cut-Off Time | es Last Login: 0 | 8/22/2024, 02:12 PM, CST | 🛔 Hi, bwerner87 | 13 (pfbttest) 👻 |
|----------------|-----------------|----------------|------------------|--------------------------|-----------------|-----------------|
|                | DASHBOARD       | ACCOUNTS -     | PAYMENTS +       | RECEIVABLES -            | REPORTING -     | ADMIN 👻         |

### CLICK "MANAGE GROUPS".

| P Parks  | Parkside Financial |  |  |  |  |  |  |
|----------|--------------------|--|--|--|--|--|--|
| My Dashb | My Dashboard       |  |  |  |  |  |  |
| Accounts | 🌣 Manage Groups    |  |  |  |  |  |  |
|          |                    |  |  |  |  |  |  |
|          |                    |  |  |  |  |  |  |
|          |                    |  |  |  |  |  |  |

### CLICK "CREATE NEW GROUP".

|               |                             | Message Center                                                             | A Notifications | O Cut-Off    |
|---------------|-----------------------------|----------------------------------------------------------------------------|-----------------|--------------|
| Manage        | Account Groups              |                                                                            |                 | ×            |
| Type to filte | r Q                         | ]                                                                          | Create New G    | iroup        |
| <b>1</b> Yo   | u can create up to 20 group | os to display in the widget. Each group can have a maximum of 50 accounts. |                 |              |
| Dana          |                             |                                                                            |                 |              |
| Done          |                             |                                                                            | Ine Ke          | sources tile |

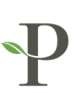

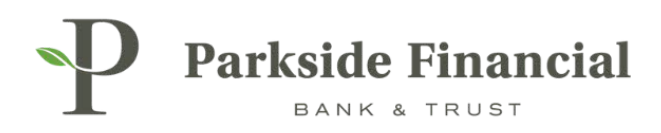

### TYPE IN GROUP NAME AND CLICK "ADD ACCOUNTS".

|    |               |                 | Message Center |
|----|---------------|-----------------|----------------|
| rc | Create New    | / Group         | ×              |
|    | Group Name: * | TM Demo Group 1 |                |
| 0  | Add Accounts  | Cancel          |                |
|    |               |                 |                |

### CHOOSE THE ACCOUNTS FOR THE GROUP AND CLICK "ADD ACCOUNTS".

| Add A     | Add Accounts X                    |                |                |                     |  |  |  |  |
|-----------|-----------------------------------|----------------|----------------|---------------------|--|--|--|--|
| Group Na  | Group Name: TM Demo Group 1       |                |                |                     |  |  |  |  |
| Select ac | counts to add to the group below. |                |                |                     |  |  |  |  |
| Unassig   | ned Accounts                      |                |                |                     |  |  |  |  |
| Type to   | filter Q                          |                |                |                     |  |  |  |  |
|           | Account Number ≑                  | Account Type ‡ | Account Name ≑ | Available Balance ‡ |  |  |  |  |
|           |                                   |                |                |                     |  |  |  |  |
|           | xxx6880                           | Checking       | Demo 2         | \$274.80            |  |  |  |  |
|           | xxx6500                           | Checking       | Demo 1         | \$225.20            |  |  |  |  |
| Viewing   | Viewing 1 - 2 of 2 accounts       |                |                |                     |  |  |  |  |
| Add Act   | Add Accounts Cancel               |                |                |                     |  |  |  |  |

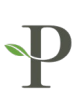

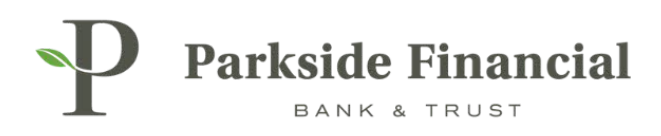

### CLICK DONE.

| Manage Account Groups ×                                                                                |                |                |                     |                  |  |  |  |
|----------------------------------------------------------------------------------------------------|----------------|----------------|---------------------|------------------|--|--|--|
| Type to filter                                                                                         | Q              |                |                     | Create New Group |  |  |  |
| You can create up to 20 groups to display in the widget. Each group can have a maximum of 50 accounts. |                |                |                     |                  |  |  |  |
| t 🗢 TM Demo Group 1 (1) 🖉 Add Accounts 🗎 Delete Grou                                                   |                |                |                     |                  |  |  |  |
| Account Number 🗘                                                                                       | Account Type 🗘 | Account Name ‡ | Available Balance 🗘 |                  |  |  |  |
| ‡ xxx6880                                                                                              | Checking       | Demo 2         | \$274.80            | Remove           |  |  |  |
| Done                                                                                                   |                |                |                     |                  |  |  |  |

THE GROUP HAS BEEN CREATED.

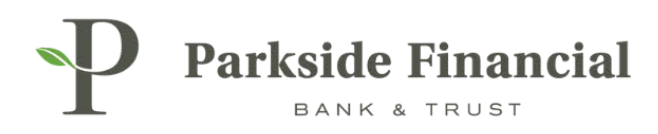

# POSITIVE PAY | CREATE ISSUED ITEMS & FILE UPLOAD

# SELECT THE PAYMENTS TAB $\rightarrow$ POSITIVE PAY $\rightarrow$ CREATE ISSUED ITEMS

|                                                                                                    |                                                                                                    |                                                                                                    | Message Center & Notifications O Conter                                                                                                    | ut-Off Times Last Login: 08/22/2024, 0                        | I2:12 PM, CST                 |
|----------------------------------------------------------------------------------------------------|----------------------------------------------------------------------------------------------------|----------------------------------------------------------------------------------------------------|----------------------------------------------------------------------------------------------------|---------------------------------------------------------------|-------------------------------|
| Transfer<br>Create Transfer<br>Create Transfer from Template<br>Transfer Activity<br>Recurring Transfers<br>Transfer Templates<br>Create Loan Payment<br>Loan Payment Activity | Wire<br>Create USD Wire from Template<br>Upload Wires<br>Wire Activity<br>Wire File Activity<br>Recurring Wires<br>Wire Templates<br>Wire Beneficiaries<br>Wire Upload Formats | ACH<br>Create ACH Payment<br>Create ACH Tax Payment<br>ACH File Activity<br>ACH Payment Activity<br>Recurring ACH Payments<br>ACH Templates<br>ACH Templates<br>ACH Recipients<br>ACH Recipient Activity<br>ACH Recipient Import Layout<br>ACH Notification of Change<br>Activity<br>ACH Return Activity | Positive Pay<br>Check Exceptions<br>Check Exceptions - Decision<br>Activity<br>ACH Exceptions - Decision Activity<br>ACH Exceptions - Decision Activity<br>ACH Exceptions - Filter Rules<br>Create Issued Items<br>Issued Items Activity<br>Check Upload Formats | Stop Payment<br>Create Stop Payments<br>Stop Payment Activity | Bill Pay<br>Business Bill Pay |

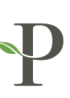

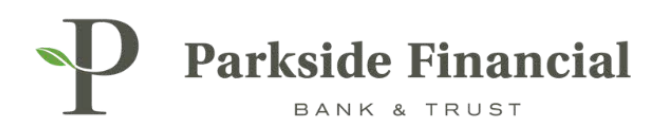

## TO UPLOAD A FILE, MAKE SURE THE UPLOAD FILE IS CHOSEN.

| Parkside             | Financial<br>TRUST                        |                 |  |  |  |  |  |  |  |
|----------------------|-------------------------------------------|-----------------|--|--|--|--|--|--|--|
| Create Issue         | Create Issued Items                       |                 |  |  |  |  |  |  |  |
| 1. Upload Issued Ite | ems File 2. Manage Issued Items 3. Review | 4. Confirmation |  |  |  |  |  |  |  |
| Manual Entry         | Upload File                               |                 |  |  |  |  |  |  |  |
| Saved Format *       | Select a Saved Format 🛛 🔻                 |                 |  |  |  |  |  |  |  |
| Account (1)          | Select Account Q                          |                 |  |  |  |  |  |  |  |
|                      | Select A File                             |                 |  |  |  |  |  |  |  |
|                      | Maximum file size of 4MB                  |                 |  |  |  |  |  |  |  |
| Upload Ca            | ancel                                     |                 |  |  |  |  |  |  |  |

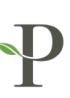

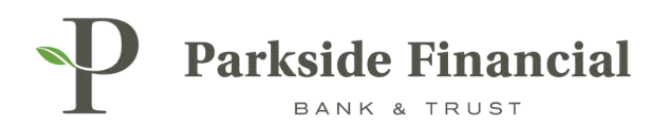

### CHOOSE YOUR SAVED FORMAT AND SELECT YOUR .CSV FILE.

CLICK UPLOAD.

| Parkside Financial             |                                 |                 |  |  |  |  |  |  |
|--------------------------------|---------------------------------|-----------------|--|--|--|--|--|--|
| Create Issued Items            | Create Issued Items             |                 |  |  |  |  |  |  |
| 1. Upload Issued Items File 2. | . Manage Issued Items 3. Review | 4. Confirmation |  |  |  |  |  |  |
| O Manual Entry                 | e                               |                 |  |  |  |  |  |  |
| Saved Format *                 | Positive Pay Upload Te 🛛 🔻      |                 |  |  |  |  |  |  |
| Account ()                     | Select Account Q                |                 |  |  |  |  |  |  |
| Select A                       | \ File                          |                 |  |  |  |  |  |  |
| Maximum file s                 | size of 4MB                     |                 |  |  |  |  |  |  |
| Selected PP Test Uploa         | file(s):<br>ad File.csv         |                 |  |  |  |  |  |  |
| Upload Cancel                  |                                 |                 |  |  |  |  |  |  |

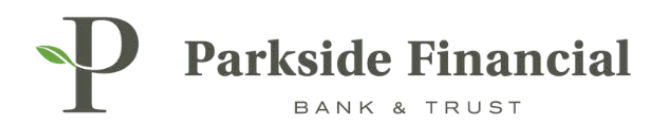

## REVIEW ALL ITEMS TO MAKE SURE THEY ARE UPLOADED CORRECTLY. MAKE CHANGES IF NECESSARY.

CLICK REVIEW.

| P Parkside           | Financial                              |                      |               | Message Center DASH | Notifications OCut-Off Times Last Login: 08/22/2 HBOARD ACCOUNTS - PAYMENTS - RE | 024, 02:12 PM, CST 🛔 Hi, bwerner0713 (pfbttest) +<br>CEIVABLES - REPORTING - ADMIN - |
|----------------------|----------------------------------------|----------------------|---------------|---------------------|----------------------------------------------------------------------------------|--------------------------------------------------------------------------------------|
| Create Issue         | d Items                                |                      |               |                     |                                                                                  |                                                                                      |
| 1. Upload Issued It  | tems File 2. Manage Issued Items 3. Re | view 4. Confirmation |               |                     |                                                                                  |                                                                                      |
| Type to filter       | Q                                      |                      |               |                     |                                                                                  | Total Checks: 4<br>Total Amount: <u>\$10.00</u>                                      |
| Increment Check Numb | ers 🕖 0                                |                      |               |                     |                                                                                  |                                                                                      |
| Туре Ф               | Account Number (Type) Φ                | Check Number Ø       | Date Issued Φ | Check Amo           | unt Φ Payee Φ                                                                    | + Add Row                                                                            |
| Check                | ▼ 8126500 (Checking)                   | Q 100                | Specific Date | 08/22/2024 - \$1.00 | Test 1                                                                           | ŵ                                                                                    |
| Check                | ▼ 8126500 (Checking)                   | Q 200                | Specific Date | 08/22/2024 👻 \$2.00 | Test 2                                                                           | <b>D</b>                                                                             |
| Check                | ▼ 8126880 (Checking)                   | Q 300                | Specific Date | 08/22/2024 👻 \$3.00 | Test 3                                                                           | <b></b>                                                                              |
| Check                | ▼ 8126880 (Checking)                   | 400                  | Specific Date | 08/22/2024 👻 \$4.00 | Test 4                                                                           | + 🛍                                                                                  |
| Viewing 4 items      |                                        |                      |               |                     |                                                                                  |                                                                                      |
| Review               | ndo Changes Cancel                     |                      |               |                     |                                                                                  |                                                                                      |

# CLICK CONFIRM TO COMPLETE UPLOAD.

| P Parks         | ide Financia   | al                               |                 |              |               | Message Center R Notifications O Cut-<br>DASHBOARD ACCOUNTS | Off Times Last Login: 08/22/2024, 02:12 Ph | <ul> <li>, CST ▲ Hi, bweeneer8713 (pfbttest) +</li> <li>REPORTING + ADMIN +</li> </ul> |
|-----------------|----------------|----------------------------------|-----------------|--------------|---------------|-------------------------------------------------------------|--------------------------------------------|----------------------------------------------------------------------------------------|
| Create Iss      | ued Items      | 5                                |                 |              |               |                                                             |                                            |                                                                                        |
| 1. Upload Issu  | ued Items File | 2. Manage Issued Items 3. Review | 4. Confirmation |              |               |                                                             |                                            |                                                                                        |
| Type to filter  | Q              |                                  |                 |              |               |                                                             |                                            | Total Checks: 4<br>Total Amount: <u>\$10.00</u>                                        |
|                 | Туре Ф         | Account Number (Type) &          |                 | Check Number | Date Issued 🔶 | Check Amount Φ                                              | Payee \$                                   |                                                                                        |
|                 | Check          | 8126500 (Checking)               |                 | 100          | 08/22/2024    | \$1.00                                                      | Test 1                                     |                                                                                        |
|                 | Check          | 8126500 (Checking)               |                 | 200          | 08/22/2024    | \$2.00                                                      | Test 2                                     |                                                                                        |
|                 | Check          | 8126880 (Checking)               |                 | 300          | 08/22/2024    | \$3.00                                                      | Test 3                                     |                                                                                        |
|                 | Check          | 8126880 (Checking)               |                 | 400          | 08/22/2024    | \$4.00                                                      | Test 4                                     |                                                                                        |
| Viewing 4 items |                |                                  |                 |              |               |                                                             |                                            |                                                                                        |
| Confirm         | Back           | Cancel                           |                 |              |               |                                                             |                                            |                                                                                        |

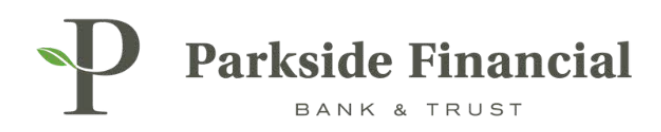

## ITEMS WERE UPLOADED SUCCESSFULLY.

| P Parksic                 | <b>le Financial</b><br>K & TRUST              |                 |
|---------------------------|-----------------------------------------------|-----------------|
| reate Issu                | led Items                                     |                 |
| 1. Upload Issue           | d Items File 2. Manage Issued Items 3. Review | 4. Confirmation |
| Success<br>Successfully p | processed 4 Positive Pay items.               |                 |
| Туре 🗢                    | Account Number (Type) 🗢                       | Check Number 🔶  |
| Check                     | 8126500 (Checking)                            | 100             |
| Check                     | 8126500 (Checking)                            | 200             |
| Check                     | 8126880 (Checking)                            | 300             |
| Check                     | 8126880 (Checking)                            | 400             |
| Viewing 4 items           |                                               |                 |
| Upload/Enter Add          | litional Issued Items                         |                 |

TO CONFIRM YOUR UPLOAD, YOU CAN GO BACK TO THE PAYMENTS TAB AND CHOOSE "ISSUED ITEMS ACTIVITY". HERE, YOU CAN SEE THE ITEMS THAT WERE UPLOADED.

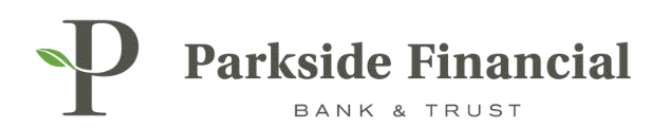

# POSITIVE PAY | CHECK UPLOAD FORMATS

### This must be done before you can upload positive pay items!

# SELECT THE PAYMENTS TAB $\rightarrow$ POSITIVE PAY $\rightarrow$ CHECK UPLOAD FORMATS

|                               |                               | ×                                      | Message Center 🌲 Notifications 📀 Cu | t-Off Times Last Login: 08/22/2024, 02:12 | PM, CST 🖀 Hi, bwerner8713 (pfbttest) 👻 |
|-------------------------------|-------------------------------|----------------------------------------|-------------------------------------|-------------------------------------------|----------------------------------------|
|                               |                               |                                        | DASHBOARD ACCOUNT                   | S - PAYMENTS - RECEIVABLE                 | S ▼ REPORTING ▼ ADMIN ▼                |
| Transfer                      | Wire                          | ACH                                    | Positive Pay                        | Stop Payment                              | Bill Pay                               |
| Create Transfer               | Create USD Wire               | Create ACH Payment                     | Check Exceptions                    | Create Stop Payments                      | Business Bill Pay                      |
| Create Transfer from Template | Create USD Wire from Template | Create ACH Tax Payment                 | Check Exceptions - Decision         | Stop Payment Activity                     |                                        |
| Transfer Activity             | Upload Wires                  | ACH File Activity                      | ACH Exceptions                      |                                           |                                        |
| Recurring Transfers           | Wire Activity                 | ACH Payment Activity                   | ACH Exceptions                      |                                           |                                        |
| Transfer Templates            | Wire File Activity            | Recurring ACH Payments                 | ACH Exceptions - Decision Activity  |                                           |                                        |
| Create Loan Payment           | Recurring Wires               | ACH Templates                          | ACH Exceptions - Filter Rules       |                                           |                                        |
| Loan Payment Activity         | Wire Templates                | ACH Tax Templates                      | Create Issued Items                 |                                           |                                        |
|                               | Wire Beneficiaries            | ACH Recipients                         | Obeck Upland Formate                |                                           |                                        |
|                               | Wire Upload Formats           | ACH Recipient Activity                 | Check Upload Formats                |                                           |                                        |
|                               |                               | ACH Recipient Import Layout            |                                     |                                           |                                        |
|                               |                               | ACH Notification of Change<br>Activity |                                     |                                           |                                        |
|                               |                               | ACH Return Activity                    |                                     |                                           |                                        |

### CLICK "CREATE NEW FORMAT" (TOP RIGHT)

| Message Center | A Notification | s OCut-Off Time | es Last Login: 0 | 08/22/2024, 02:12 PM, CST | <mark>å</mark> Hi, bwerner87 | 13 (pfbttest) 👻 |
|----------------|----------------|-----------------|------------------|---------------------------|------------------------------|-----------------|
|                | DASHBOARD      | ACCOUNTS -      | PAYMENTS 🔻       | RECEIVABLES -             | REPORTING -                  | ADMIN 🔻         |
|                |                |                 |                  | Crea                      | ate New Format               | 🕀 Print         |
|                |                |                 |                  |                           |                              |                 |
|                |                |                 |                  |                           |                              |                 |
|                |                |                 |                  |                           |                              |                 |

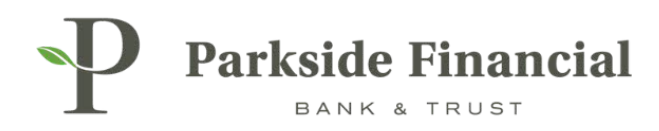

# SELECT "DELIMITED" AT THE TOP.

YOUR .CSV FILE MUST BE IN THE COMMA DELIMITED FORMAT.

| . BANK & TRUST                          |                                                                                                    |
|-----------------------------------------|----------------------------------------------------------------------------------------------------|
| ssued Items Template Formatting Tool    |                                                                                                    |
| pload Format Delimited Fixed Position   |                                                                                                    |
| Format Name *                           |                                                                                                    |
| Positive Pay Upload Test                | Text qualifier is identified by a single quotes ( $^{\prime}$ ) and field delimiter is identified by a comma ( , ). |
| Delimited <b>0</b>                      |                                                                                                    |
| Exclude Header Rows Exclude Footer Rows |                                                                                                    |
| 0 0 0                                   |                                                                                                    |

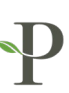

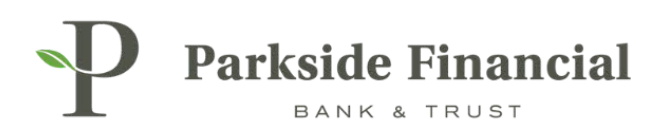

### DECIDE HOW YOUR ISSUED CHECKS WILL BE ARRANGED IN THE FILE.

#### ENTER FORMAT NAME

- > Under Item Amount, choose "Decimal Included" if you will be using the decimal in your file
- > Choose your Issued Date Format and Void Date Format
- > Checking Indicator= C
- > Savings Indicator= S
- > Void Indicator= V

### FOR EXAMPLE:

- > Column 1 (A): Issued Date
- > Column 2 (B): Item Number
- > Column 3 (C): Payee
- > Column 4 (D): Item Amount
- > Column 5 (E): Account number

|   | Α         | В   | С      | D    | E       |
|---|-----------|-----|--------|------|---------|
| 1 | 8/22/2024 | 100 | Test 1 | 1.00 | 8126500 |
| 2 | 8/22/2024 | 200 | Test 2 | 2.00 | 8126500 |
| 3 | 8/22/2024 | 300 | Test 3 | 3.00 | 8126880 |
| 4 | 8/22/2024 | 400 | Test 4 | 4.00 | 8126880 |
| 5 |           |     |        |      |         |
| 6 |           |     |        |      |         |

Ensure that the Item Amount column (D) in Excel is formatted as "Number" with 2 decimal places.

| Format Cel                                                                                                    | ls        |                                                                                                    |                                          |          |            |
|----------------------------------------------------------------------------------------------------|-----------|----------------------------------------------------------------------------------------------------|------------------------------------------|----------|------------|
| Number                                                                                                    | Alignment | Font                                                                                                    | Border                                   | Fill     | Protection |
| <u>Category:</u><br>General<br>Number<br>Currency<br>Accountin<br>Date<br>Time<br>Percentag<br>Fraction<br>Scientific<br>Text<br>Special<br>Custom | ng<br>ge  | Sample<br>1.00<br><u>D</u> ecimal<br><u>U</u> se 1<br><u>Negative</u><br>-1234.10<br>(1234.10<br>(1234.10 | places: 2<br>000 Separa<br>numbers:<br>0 | ator (,) |            |

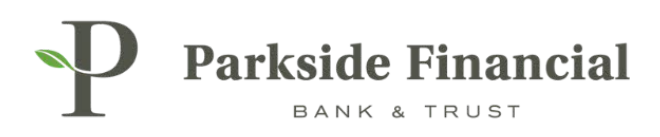

### CLICK SAVE.

| Parkside Financial                                                 |                                               |                                                                          |                                    |
|--------------------------------------------------------------------|-----------------------------------------------|--------------------------------------------------------------------------|------------------------------------|
| Issued Items Template Formatti<br>Upload Format <u>Delimited</u> F | ng Tool                                       |                                                                          |                                    |
| Format Name * Positive Pay Upload Test                             |                                               | Text qualifier is identified by a single quotes ( ' ) and field delimite | er is identified by a comma ( , ). |
| Delimited  Exclude Header Rows E 0                                 | xclude Footer Rows                            |                                                                          |                                    |
| Item Amount   Decimal Included  Whole D  Issued Date Format        | ollar (798 = 798.00) O Implied Decimal (798 = | 7.98)                                                                    |                                    |
| mm/dd/yyyy 👻<br>Void Date Format<br>mm/dd/yyyyy 💌                  | Checking Indicator                            | Savings Indicator                                                        | Void Indicator                     |
| Save                                                               |                                               |                                                                          |                                    |

### POSITIVE PAY UPLOAD FORMAT WAS SAVED.

| sued Items Upload Formats | Saved             | د                             |
|---------------------------|-------------------|-------------------------------|
|                           | Positive Pay Uplo | ad Format saved successfully! |
| pload Formats \$          | Туре 🗘            | Created Date ≑                |
| ositive Pay Upload Test   | Delimited         |                               |

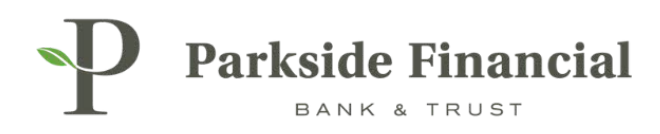

## **POSITIVE PAY | CHECK EXCEPTIONS**

### SELECT THE PAYMENTS TAB $\rightarrow$ POSITIVE PAY $\rightarrow$ CHECK EXCEPTIONS

|                                                                                                    |                                                                                                    |                                                                                                    | Message Center A Notifications O C<br>DASHBOARD ACCOUNT                                                                                                    | ut-Off Times Last Login: 08/27/2024, (<br>TS - PAYMENTS - RECEIVA | ables - REPORTING - ADMIN -   |
|----------------------------------------------------------------------------------------------------|----------------------------------------------------------------------------------------------------|----------------------------------------------------------------------------------------------------|----------------------------------------------------------------------------------------------------|-------------------------------------------------------------------|-------------------------------|
| Transfer<br>Create Transfer<br>Create Transfer from Template<br>Transfer Activity<br>Recurring Transfers<br>Transfer Templates<br>Create Loan Payment<br>Loan Payment Activity | Wire<br>Create USD Wire<br>Create USD Wire from Template<br>Upload Wires<br>Wire Activity<br>Wire File Activity<br>Recurring Wires<br>Wire Templates<br>Wire Beneficiaries<br>Wire Upload Formats | ACH<br>Create ACH Payment<br>Create ACH Tax Payment<br>ACH File Activity<br>ACH Payment Activity<br>Recurring ACH Payments<br>ACH Templates<br>ACH Tax Templates<br>ACH Tax Templates<br>ACH Recipients<br>ACH Recipient Activity<br>ACH Recipient Import Layout<br>ACH Notification of Change<br>Activity | Positive Pay<br>Check Exceptions<br>Check Exceptions - Decision<br>Activity<br>ACH Exceptions - Decision Activity<br>ACH Exceptions - Decision Activity<br>ACH Exceptions - Filter Rules<br>Create Issued Items<br>Issued Items Activity<br>Check Upload Formats | Stop Payment<br>Create Stop Payments<br>Stop Payment Activity     | Bill Pay<br>Business Bill Pay |
|                                                                                                    |                                                                                                    | ACH Return Activity                                                                                                    |                                                                                                    |                                                                   |                               |

### VIEW THE CHECK EXCEPTION BY CLICKING THE HYPERLINK "VIEW CHECK #"

| Chec              | k Exceptions         | Check Exceptions - Decision Activity Is        | sued Items Activity |                 |             |
|-------------------|----------------------|------------------------------------------------|---------------------|-----------------|-------------|
| If no ref         | um reason is selecte | d the default reason of Refer to Maker will be | applied at cutoff.  |                 |             |
| Type t            | o filter             | Q 1 check exception found                      |                     |                 |             |
| • To              | Decision O Deci      | isioned Today 🔵 All Items                      |                     |                 |             |
| Pay<br><u>All</u> | Return<br><u>All</u> | Return Reasons 🗢                               | Account \$          | Check Number \$ | Paid Amount |
|                   | 0                    |                                                | 8126500             | View Check 901  | \$5.0       |

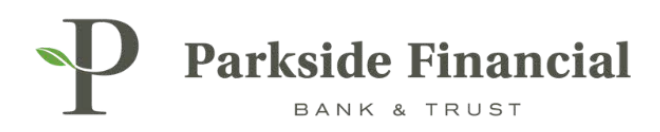

## VIEW THE FRONT AND BACK OF THE CHECK EXCEPTION

| e                                                                                                    | × |                                                                                                    | ₽                | × |
|----------------------------------------------------------------------------------------------------|---|----------------------------------------------------------------------------------------------------|------------------|---|
| Front View Back View Both Sides                                                                                                    |   | Front View Back View Both Sides                                                                                                    |                  |   |
| Account Number: 8126500<br>Check Number: 901<br>Poeteb Daily<br>Itsued Amount: 90.00<br>Pale Amount: 55.00                                                                                                    |   | Account Number 8130500<br>Orders Number: 901<br>Poste Date<br>Issue Annuat: 50.0<br>Paid Annuat: 50.0                                                                                                    |                  |   |
| $\frac{P}{P} \frac{P}{P} \frac{P}$ | ŝ | - 081019405-20240827<br>Parkside Financial Bank& Trust<br>Crawer Transf. 00103/00055<br>Transf. 00103/00055<br>Transf. | For Deposit Only |   |

# CLICK DETAILS FOR MORE INFORMATION OR IF YOU NEED TO REQUEST A CORRECTION.

|                  |               | Message Center | A Notifications | Cut-Off Tim | nes Last Login: 0<br>PAYMENTS - | 8/27/2024, 01:16 PM, CST<br>RECEIVABLES - | Hi, bwerner87 | 13 (pfbttest) +<br>ADMIN + |
|------------------|---------------|----------------|-----------------|-------------|---------------------------------|-------------------------------------------|---------------|----------------------------|
|                  |               |                |                 |             |                                 |                                           | 🛓 Download    | Print                      |
|                  |               |                |                 |             |                                 |                                           |               |                            |
| Issued Amount \$ | Posted Date 单 | Issued Date 🖨  | Issued Paye     | e¢ t        | Exception Reason                |                                           | Close         | e All                      |
| \$0.00           | 08/27/2024    |                |                 | F           | Paid item without is:           | sue (post all)                            | De            | <u>eta is</u>              |
|                  |               |                |                 |             |                                 |                                           |               | ×                          |

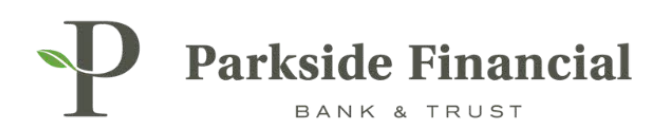

### **CORRECTION OPTIONS:**

| Review Correction   | Request   |        | × |
|---------------------|-----------|--------|---|
| Select an item to c | orrect 🔺  | ]      | • |
| Receiving Ban       | - Account |        |   |
| Receiving Bank      | - Check N |        |   |
| Receiving Bank      | - Amount  |        |   |
| Receiving Bank      | k         |        |   |
|                     | Review    | Cancel | 1 |

### CLICK REVIEW OR REVIEW ALL TO FINISH DECISIONING THE EXCEPTION.

| J         | Parkside           | Financial            |                                                               |            |                |                |                      |               | Message Center | A Notifications O Cut-Off | Times Last Login: 08/27/2024, 01:16 PM, | CST 🛔 Hi, bwerner8713 (pfbtter  | ot) + |
|-----------|--------------------|----------------------|---------------------------------------------------------------|------------|----------------|----------------|----------------------|---------------|----------------|---------------------------|-----------------------------------------|---------------------------------|-------|
| Г         | BANK 6             | TRUST                |                                                               |            |                |                |                      |               | DA             | SHBOARD ACCOUNTS          | PAYMENTS - RECEIVABLES                  | REPORTING - ADMIN               | N -   |
| >         | Check Exce         | eptions CH           | heck Exceptions - Decision Activity   Issued Items Activity   |            |                |                |                      |               |                |                           |                                         | 🛓 Download 🛛 🔒 Pr               | rint  |
| eptior    | If no return reas  | ion is selected th   | e default reason of Refer to Maker will be applied at cutoff. |            |                |                |                      |               |                |                           |                                         |                                 |       |
| k Exc     | Type to filter     | (                    | Q. 1 check exception found                                    |            |                |                |                      |               |                |                           |                                         |                                 |       |
| chec      | To Decision        | on 🔿 Decisio         | ned Today 🔿 All Items                                         |            |                |                |                      |               |                |                           |                                         |                                 |       |
| Search    | Pay<br><u>All</u>  | Return<br><u>All</u> | Return Reasons 🗄                                              | Account \$ | Check Number Ø | Paid Amount \$ | Issued Amount $\phi$ | Posted Date 0 | Issued Date 0  | Issued Payee Ø            | Exception Reason Ø                      | Open All                        |       |
|           | ٠                  | 0                    |                                                               | 8126500    | View Check 901 | \$5.00         | \$0.00               | 08/27/2024    |                |                           | Paid item without issue (post all)      | Details                         |       |
|           | Viewing 1 of 1 ch  | eck exception        |                                                               |            |                |                |                      |               |                |                           |                                         |                                 |       |
|           |                    |                      |                                                               |            |                |                |                      |               |                |                           |                                         |                                 |       |
|           |                    |                      |                                                               |            |                |                |                      |               |                |                           |                                         |                                 |       |
|           |                    |                      |                                                               |            |                |                |                      |               |                |                           |                                         |                                 |       |
|           |                    |                      |                                                               |            |                |                |                      |               |                |                           |                                         |                                 |       |
|           |                    |                      |                                                               |            |                |                |                      |               |                |                           |                                         |                                 |       |
|           |                    |                      |                                                               |            |                |                |                      |               |                |                           |                                         |                                 |       |
|           |                    |                      |                                                               |            |                |                |                      |               |                |                           |                                         |                                 |       |
|           |                    |                      |                                                               |            |                |                |                      |               |                |                           |                                         |                                 |       |
|           |                    |                      |                                                               |            |                |                |                      |               |                |                           |                                         |                                 |       |
|           |                    |                      |                                                               |            |                |                |                      |               |                |                           |                                         |                                 |       |
|           |                    |                      |                                                               |            |                |                |                      |               |                |                           |                                         |                                 |       |
|           |                    |                      |                                                               |            |                |                |                      |               |                |                           |                                         |                                 |       |
|           |                    |                      |                                                               |            |                |                |                      |               |                |                           |                                         |                                 |       |
|           |                    | -                    |                                                               |            |                |                |                      |               |                |                           |                                         |                                 |       |
|           | Review             | Review All           | Reset                                                         |            |                |                |                      |               |                |                           |                                         |                                 |       |
| \$ 2024 . | Jack Henry & Assoc | clates, Inc.   Term  | a and Conditions                                              |            |                |                |                      |               |                |                           | M                                       | ember FDIC   🙆 Equal Housing Le | ender |

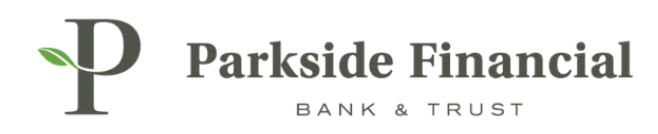

### CONFIRM THAT ALL OF THE INFORMATION IS CORRECT → CLICK DECISION

|                             |                     |                        |                 |               | /27/2024      |              |                      |                 |
|-----------------------------|---------------------|------------------------|-----------------|---------------|---------------|--------------|----------------------|-----------------|
|                             |                     |                        |                 |               |               |              |                      |                 |
| Review Decisions            |                     |                        |                 |               |               |              |                      | ×               |
| Decision 🜲 Return Reasons 🖨 | Account 🗢 Chec      | k Number 🗘 Paid Amount | Issued Amount 4 | Posted Date 👙 | Issued Date 🜲 | Issued Payee | Exception Reason \$  |                 |
| Pay                         | 8126500 <u>Viev</u> | w Check 901 \$5.0      | 10 \$0.00       | 08/27/2024    |               |              | Paid item without is | ssue (post all) |
| Viewing 1 of 1 item         |                     |                        |                 |               |               |              |                      |                 |
|                             |                     |                        |                 |               |               |              | Decision (1)         | Cancel          |
|                             |                     |                        |                 |               |               |              |                      |                 |
|                             |                     |                        |                 |               |               |              |                      |                 |

### THE POSITIVE PAY EXCEPTION DECISION HAS BEEN SAVED SUCCESSFULLY.

| 2 | acisions save   | d successfully!     |                                                     |             |              |
|---|-----------------|---------------------|-----------------------------------------------------|-------------|--------------|
|   | Pecisions save  | u successiuny:      |                                                     |             |              |
| 2 | Check Ex        | ceptions            | heck Exceptions - Decision Activity Issued Iter     | ns Activity |              |
|   | If no return re | eason is selected t | he default reason of Refer to Maker will be applied | at cutoff.  |              |
|   | Type to filte   | ſ                   | Q No check exceptions found                         |             |              |
|   | To Deci         | ision 🔿 Decisio     | oned Today 🔵 All Items                              |             |              |
|   | Pay             | Return              | Return Reasons 🗢                                    | Account \$  | Check Number |

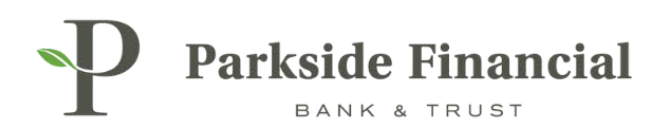

# IF THE POSITIVE PAY WIDGET IS ADDED TO THE DASHBOARD, THE EXCEPTION CAN ALSO BE WORKED THERE.

| D Parkside Financial                                                                                                    | age Center 🌲 Notifications 🔘 Cur-Off Times Last Login: 08/27/2024, 01:10 PM, CST 🌲 14, bwerner8713 (pflottest) + |
|----------------------------------------------------------------------------------------------------|----------------------------------------------------------------------------------------------------|
| A BANK & TRUST                                                                                                    | DASHBOARD ACCOUNTS + PAYMENTS + RECEIVABLES + REPORTING + ADMIN +                                                |
| III Account List                                                                                                    | quint court article                                                                                              |
|                                                                                                    | From Account: * From Account Q                                                                                   |
| Positive Pay Check Exceptions (1) ACH Exceptions (1)                                                                                                    | Loan Account: * Loan Account Q                                                                                   |
| Pay Return Pay Return Reasons     Account     Check Number     Paid     Amount     Paid     Amount     Posted     Date     Issued     Date     Issued     Issued     Date     Issued     Issued | Amount: * \$0.00                                                                                                 |
| O     8126500 <u>View Check 901</u> \$5.00 \$0.00 08/27/2024 Paid item without issue (post a                                                                                                    | Payment Date:* 08/28/2024                                                                                        |
| Yewing 1 of 1 item                                                                                                    |                                                                                                    |
| d Defen M Defen M Dese                                                                                                    |                                                                                                    |
|                                                                                                    | Review Reset Advanced Loan Payment Options                                                                       |
|                                                                                                    | Quick Transfer                                                                                                   |
|                                                                                                    |                                                                                                    |
| Paymente Pending Annroval                                                                                                    | From Account, * From Account                                                                                     |
| (u) www.(u) ACH(u)                                                                                                    | To Account: * To Account Q                                                                                       |
| Transaction ID 0 Frem Account 0 To Account 0 Annount 0 Transfer Date 0 Orested Date 0 Datas 0                                                                                                    | Amount \$0.00                                                                                                    |
|                                                                                                    | Transfer Date: * 08/28/2024                                                                                      |
|                                                                                                    |                                                                                                    |
|                                                                                                    |                                                                                                    |
|                                                                                                    | Review Reset Advanced Transfer Options                                                                           |
|                                                                                                    | Favorite Reports                                                                                                 |
| Approve Regist Reset                                                                                                    | Prior Day Transaction DI Run Report                                                                              |
| Stop Payment Pending Approval                                                                                                    | El Auri Report                                                                                                   |
| Ø 2024 Jack Henry & Associates, Inc.   Terms and Conditions                                                                                                    | Member FDIC   🍙 Equal Housing Lender                                                                             |

# IF THE GREEN CHECK MARK IS SHOWING NEXT TO THE EXCEPTION, THAT MEANS THE ITEM HAS BEEN WORKED.

| P       | Parksi            | de Fina    | ncial          |                |           |                |                |               |               |             |              | ⊠ Messa;                           |
|---------|-------------------|------------|----------------|----------------|-----------|----------------|----------------|---------------|---------------|-------------|--------------|------------------------------------|
|         |                   |            |                |                |           |                |                |               |               |             |              |                                    |
|         |                   |            |                |                |           |                |                |               |               |             |              |                                    |
|         |                   |            |                |                |           |                |                |               |               |             |              | Account List                       |
| Posit   | ive Pay           | Check Ex   | ceptions (1)   | ACH Exceptions | (0)       |                |                |               |               |             |              |                                    |
| ٥.      | Pay<br><u>All</u> | Return     | Return Reasons | ¢              | Account @ | Check Number Ø | Paid Amount \$ | Issued Amount | Posted Date 🖗 | Issued Date | Issued Payee | Exception Reason @                 |
| ø       | ۲                 | 0          |                |                | 8126500   | View Check 901 | \$5.00         | \$0.00        | 08/27/2024    |             |              | Paid item without issue (post all) |
| Viewing | 1 of 1 item       |            |                |                |           |                |                |               |               |             |              |                                    |
| 4       | _                 |            | _              | _              |           |                |                |               |               |             |              | •                                  |
| Revi    | iew               | Review All | Reset          |                |           |                |                |               |               |             |              |                                    |

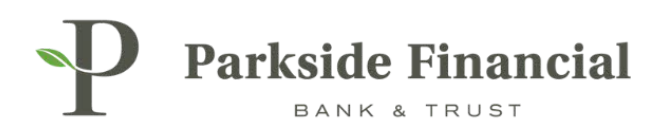

# **POSITIVE PAY | ACH EXCEPTIONS**

### SELECT THE PAYMENTS TAB $\rightarrow$ POSITIVE PAY $\rightarrow$ ACH EXCEPTIONS

| Transfer                                                                                                    | Wire                                                                                                    | ACH                                                                                                    | Positive Pay                                                                                                    | Stop Payment                                  | Bill Pay          |
|----------------------------------------------------------------------------------------------------|----------------------------------------------------------------------------------------------------|----------------------------------------------------------------------------------------------------|----------------------------------------------------------------------------------------------------|-----------------------------------------------|-------------------|
| Create Transfer<br>Create Transfer from Template<br>Transfer Activity<br>Recurring Transfers<br>Transfer Templates<br>Create Loan Payment<br>Loan Payment Activity | Create USD Wire<br>Create USD Wire from Template<br>Upload Wires<br>Wire Activity<br>Wire File Activity<br>Recurring Wires<br>Wire Templates<br>Wire Beneficiaries<br>Wire Upload Formats | Create ACH Payment<br>Create ACH Tax Payment<br>ACH File Activity<br>ACH Payment Activity<br>Recurring ACH Payments<br>ACH Templates<br>ACH Tax Templates<br>ACH Recipients<br>ACH Recipient Activity<br>ACH Recipient Import Layout<br>ACH Notification of Change<br>Activity | Check Exceptions<br>Check Exceptions - Decision<br>Activity<br>ACH Exceptions - Decision Activity<br>ACH Exceptions - Decision Activity<br>ACH Exceptions - Filter Rules<br>Create Issued Items<br>Issued Items Activity<br>Check Upload Formats | Create Stop Payments<br>Stop Payment Activity | Business Bill Pay |

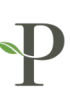

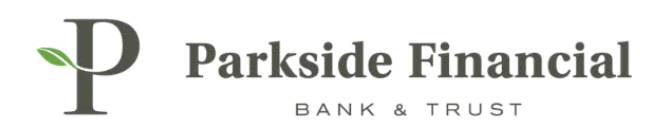

### SELECT THE PAY OR RETURN OPTIONS, AS NEEDED FOR EACH EXCEPTION ITEM.

SELECT REVIEW TO CONFIRM ALL DECISIONS ARE ACCURATE.

| P       | Parkside Fi              | nancial              |                       |                              |              |               |           |            |
|---------|--------------------------|----------------------|-----------------------|------------------------------|--------------|---------------|-----------|------------|
| > 00    | ACH Exceptio             | ns 🛈 🛛 🗚             | CH Exceptions - Decis | sion Activity ACH Exceptions | Filter Rules |               |           |            |
| ception | Type to filter           |                      | Q                     |                              |              |               |           |            |
| ACHE    | Pay<br><u>All</u>        | Return<br><u>All</u> | Account \$            | ACH Company \$               | Amount \$    | Posted Date 🗢 | Туре Ф    | SEC Code 💠 |
| Search  | 0                        | 0                    | Demo 1                | PARKSIDE FINANCI             | \$10.00      | 08/27/2024    | ACH DEBIT | CCD        |
|         | Viewing 1 of 1 item      |                      |                       |                              |              |               |           |            |
|         |                          |                      |                       |                              |              |               |           |            |
|         |                          |                      |                       |                              |              |               |           |            |
|         |                          |                      |                       |                              |              |               |           |            |
|         |                          |                      |                       |                              |              |               |           |            |
|         |                          |                      |                       |                              |              |               |           |            |
|         |                          |                      |                       |                              |              |               |           |            |
|         |                          |                      |                       |                              |              |               |           |            |
|         |                          |                      |                       |                              |              |               |           |            |
|         |                          |                      |                       |                              |              |               |           |            |
|         |                          |                      |                       |                              |              |               |           |            |
|         |                          |                      |                       |                              |              |               |           |            |
|         |                          |                      |                       |                              |              |               |           |            |
| Γ       | Review                   | Reset                |                       |                              |              |               |           |            |
| _       |                          |                      |                       |                              |              |               |           |            |
| © 202   | 4 Jack Henry & Associate | as, Inc.   Terms a   | and Conditions        |                              |              |               |           |            |

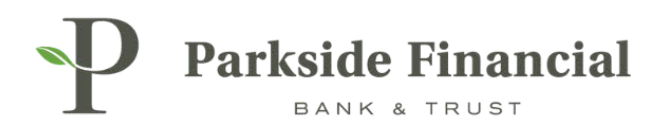

### ENSURE THE INFORMATION IS CORRECT.

CLICK CONFIRM TO FINISH WORKING THE EXCEPTION.

| Review and                      | Review and Confirm Decisions                                                                                                   |                  |          |                |            |                                                                         |  |  |  |
|---------------------------------|----------------------------------------------------------------------------------------------------|------------------|----------|----------------|------------|-------------------------------------------------------------------------|--|--|--|
| Decision 🖨                      | Account 🗢                                                                                                    | ACH Company 🖨    | Amount 🖨 | Debit/Credit 🕏 | SEC Code 🖨 | Description 🗢                                                           |  |  |  |
| Pay                             | Demo 1                                                                                                    | PARKSIDE FINANCI | \$10.00  | ACH DEBIT      | CCD        | ACH PARKSIDE FINANCI 9262347309 24/08/27 ID #- TRACE #- 081019405000002 |  |  |  |
| Viewing 1 of                    | 1 item                                                                                                    |                  |          |                |            |                                                                         |  |  |  |
| You are about<br>Are you sure y | You are about to decision ACH Exception items that can only be decisioned one time.<br>Are you sure you would like to proceed? |                  |          |                |            |                                                                         |  |  |  |
|                                 |                                                                                                    |                  |          |                |            | Confirm                                                                 |  |  |  |

The exception has now been worked.

### NEXT, TO ADD THIS YOUR APPROVED ACH DEBITS:

- > Select "ACH Exceptions Decision Activity".
- > Select "Create Filter Rule".

| P          | Parkside F     | inancial                 |                   |                         |                  |          |               |           | Message Center | Notifications               | © cut-off Tir<br>ACCOUNTS ▼ | nes Last Login: 08<br>PAYMENTS • | /27/2024, 01:16 PM, CS<br>RECEIVABLES - | F 🛔 Hi, bwerner8 | 713 (pfbttest) +<br>ADMIN + |
|------------|----------------|--------------------------|-------------------|-------------------------|------------------|----------|---------------|-----------|----------------|-----------------------------|-----------------------------|----------------------------------|-----------------------------------------|------------------|-----------------------------|
| >          | ACH Except     | ions - Decision Activity | ACH Exceptions AC | H Exceptions - Filter R | ules             |          |               |           |                |                             |                             |                                  |                                         | 📥 Download       | i - 🛛 🖶 Print               |
| n Activity | Type to filter | Q                        |                   |                         |                  |          |               |           |                |                             |                             |                                  |                                         |                  |                             |
| cisio      | Decision 0     | Decision Date +          | Decision By Ø     | Account 0               | ACH Company 0    | Amount © | Posted Date 0 | Type 0    | SEC Code 0     | Description 0               |                             |                                  |                                         |                  |                             |
| ons - De   | PAY            | 08/28/2024 1:14PM        | bwerner8713       | Demo 1                  | PARKSIDE FINANCI | \$10.00  | 08/27/2024    | ACH DEBIT | CCD            | ACH PARKSID<br>#- 081019405 | E FINANCI 92623<br>000002   | 147309 24/08/27 ID #             | - TRAC Create                           | Filter Rule      |                             |

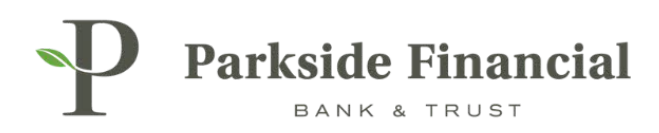

## SELECT THE ACCOUNT YOU WOULD LIKE TO CREATE THE FILTER RULE FOR.

| Parkside Financial             |                                    |           |
|--------------------------------|------------------------------------|-----------|
| ACH Exceptions - Create ACH F  | Filter Rule from Decision Activity |           |
| 1. Create ACH Filter 2. Review | 3. Confirm                         |           |
| ACH Filter Rule Settings       |                                    | Debits No |
| Account *                      | 8126500 - Checking                 | ٩         |
| Filter Rule Name *             |                                    |           |
| Company ID                     | 9262347309                         |           |
| Transaction Type *             | Credit Not Allowed Debit Allowed   |           |
|                                |                                    |           |
|                                |                                    |           |
|                                |                                    |           |
|                                |                                    |           |
| Review ACH Filter Rules        |                                    |           |

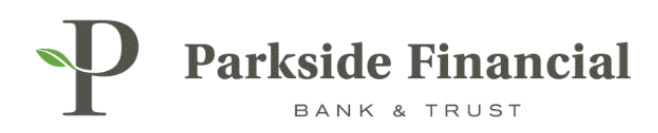

### ENTER IN THE INFORMATION REQUESTED

> **Please Note**: The ACH Company Name and the company name in the originating transaction must match exactly for the filter to capture the transaction for the specific company. If the name is not an exact match, items will be present as exceptions.

SELECT REVIEW.

| Parkside Financial             |                                    |             |
|--------------------------------|------------------------------------|-------------|
| ACH Exceptions - Create ACH    | Filter Rule from Decision Activity |             |
| 1. Create ACH Filter 2. Review | 3. Confirm                         |             |
| ACH Filter Rule Settings       |                                    | Debits Not. |
| Account *                      | 8126500 - Checking                 | ٩           |
| Filter Rule Name *             | Test ACH Filter                    |             |
| Company ID                     | 9262347309                         |             |
| Transaction Type *             | Credit Not Allowed Debit Allowed   |             |
|                                |                                    |             |
|                                |                                    |             |
| Review ACH Filter Rules        |                                    |             |
|                                |                                    |             |

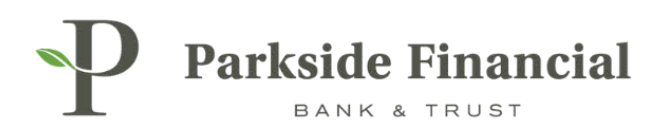

### **REVIEW INFORMATION AND SELECT SAVE FILTER RULE.**

| Parkside Financial                                             |                 |  |  |  |  |  |  |
|----------------------------------------------------------------|-----------------|--|--|--|--|--|--|
| ACH Exceptions - Create ACH Filter Rule from Decision Activity |                 |  |  |  |  |  |  |
| 1. Create ACH Filter 2. Review                                 | 3. Confirm      |  |  |  |  |  |  |
| Review ACH Filter Rule Settings                                |                 |  |  |  |  |  |  |
| Account                                                        | Demo 1          |  |  |  |  |  |  |
| Filter Rule Name                                               | Test ACH Filter |  |  |  |  |  |  |
| Company ID                                                     | 9262347309      |  |  |  |  |  |  |
| Transaction Type                                               | Debit Allowed   |  |  |  |  |  |  |
|                                                                |                 |  |  |  |  |  |  |
|                                                                |                 |  |  |  |  |  |  |
|                                                                |                 |  |  |  |  |  |  |
|                                                                |                 |  |  |  |  |  |  |
|                                                                |                 |  |  |  |  |  |  |
|                                                                |                 |  |  |  |  |  |  |
| Save Filter Rule Back ACH Filter                               | Rules           |  |  |  |  |  |  |

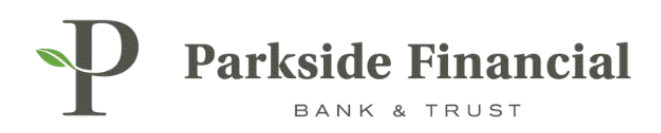

### THE ACH FILTER RULE HAS BEEN CREATED.

| reate ACH | Filter Rule from Decision Activity |
|-----------|------------------------------------|
| 2. Review | 3. Confirm                         |
| ettings   |                                    |
|           | Demo 1                             |
|           | Test ACH Filter                    |
|           | 9262347309                         |
|           | Debit Allowed                      |
|           |                                    |
|           |                                    |
|           |                                    |
|           |                                    |
|           | ettings                            |

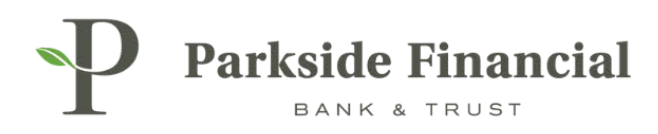

# THE ACH EXCEPTION CAN ALSO BE ADDRESSED USING THE POSITIVE PAY WIDGET ON THE DASHBOARD.

| P Pa              | P Parkside Financial |                      |                        |               |               |           |            |                              |                                |               |
|-------------------|----------------------|----------------------|------------------------|---------------|---------------|-----------|------------|------------------------------|--------------------------------|---------------|
|                   |                      |                      |                        |               |               |           |            |                              |                                | Account List  |
| Positive          | Pay Che              | ck Exceptions (1)    | ACH Exceptions (1)     | ł.            |               |           |            |                              |                                |               |
| Pay<br><u>All</u> | Return<br><u>All</u> | Account \$           | ACH Company 单          | Amount \$     | Posted Date   | Туре Ф    | SEC Code 💠 | Description \$               |                                |               |
| 0                 | 0                    | Demo 1               | PARKSIDE FINANCI       | \$10.00       | 08/27/2024    | ACH DEBIT | CCD        | ACH PARKSIDE FINANCI 9262347 | 309 24/08/27 ID #- TRACE #- 08 | 1019405000002 |
| Viewing 1 of      | 1 item               |                      |                        |               |               |           |            |                              |                                |               |
| Review            |                      |                      |                        |               |               |           |            |                              |                                |               |
|                   |                      |                      |                        |               |               |           |            |                              |                                |               |
|                   |                      |                      |                        |               |               |           |            |                              |                                |               |
|                   |                      |                      |                        |               |               |           |            |                              |                                |               |
| Payment           | ts Pending           | Approval             | Transfer (0) Loan Payr | ment (0) Wire | (0) ACH (0)   |           |            |                              |                                |               |
|                   | Transa               | ction ID 0           | From Account \$        |               | To Account \$ |           | Amou       | nt 🌣 🛛 Transfer Date 🖗       | Created Date 9                 | Status ‡      |
|                   |                      |                      |                        |               |               |           |            |                              |                                |               |
|                   |                      |                      |                        |               |               |           |            |                              |                                |               |
|                   |                      |                      |                        |               |               |           |            |                              |                                |               |
|                   |                      |                      |                        |               |               |           |            |                              |                                |               |
|                   |                      | David                |                        |               |               |           |            |                              |                                |               |
| Approve           | Re                   | Reset                |                        |               |               |           |            |                              |                                |               |
| Stop Pay          | ment Pen             | ding Approva         | al                     |               |               |           |            |                              |                                |               |
| @ 2024 Jack       | Henry & Associa      | tes, Inc.   Terms or | nd Conditions          |               |               |           |            |                              |                                |               |

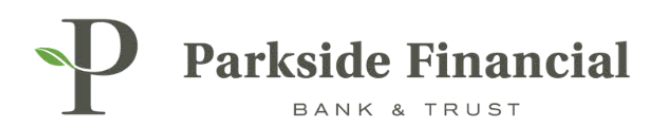

# ACH | CREATING ACH RECIPIENTS

## SELECT THE PAYMENTS TAB $\rightarrow$ ACH $\rightarrow$ ACH RECIPIENTS

|                               |                               | M                                      | Message Center 🜲 Notifications 🕐 Cut- | Off Times Last Login: 08/22/2024, 11:08 A | M, CST 🛛 🚔 Hi, bwerner8713 (pfbttest) 👻 |  |  |  |
|-------------------------------|-------------------------------|----------------------------------------|---------------------------------------|-------------------------------------------|-----------------------------------------|--|--|--|
|                               |                               |                                        | DASHBOARD ACCOUNTS                    | ▼ PAYMENTS ▼ RECEIVABLES                  | ▼ REPORTING ▼ ADMIN ▼                   |  |  |  |
| Transfer                      | Wire                          | ACH                                    | Positive Pay                          | Stop Payment                              | Bill Pay                                |  |  |  |
| Create Transfer               | Create USD Wire               | Create ACH Payment                     | Check Exceptions                      | Create Stop Payments                      | Business Bill Pay                       |  |  |  |
| Create Transfer from Template | Create USD Wire from Template | Create ACH Tax Payment                 | Check Exceptions - Decision           | Stop Payment Activity                     |                                         |  |  |  |
| Transfer Activity             | Upload Wires                  | ACH File Activity                      | ACH Exceptions                        |                                           |                                         |  |  |  |
| Recurring Transfers           | Wire Activity                 | ACH Payment Activity                   | ACH Exceptions                        |                                           |                                         |  |  |  |
| Transfer Templates            | Wire File Activity            | Recurring ACH Payments                 | ACH Exceptions - Decision Activity    |                                           |                                         |  |  |  |
| Create Loan Payment           | Recurring Wires               | ACH Templates                          | ACH Exceptions - Filter Rules         |                                           |                                         |  |  |  |
| Loan Payment Activity         | Wire Templates                | ACH Tax Templates                      | Create issued items                   |                                           |                                         |  |  |  |
|                               | Wire Beneficiaries            | ACH Recipients                         | Obeck Using Scivity                   |                                           |                                         |  |  |  |
|                               | Wire Upload Formats           | ACH Recipient Activity                 | Check Opioad Formats                  |                                           |                                         |  |  |  |
|                               |                               | ACH Recipient Import Layout            |                                       |                                           |                                         |  |  |  |
|                               |                               | ACH Notification of Change<br>Activity |                                       |                                           |                                         |  |  |  |
|                               |                               | ACH Return Activity                    |                                       |                                           |                                         |  |  |  |

# CLICK ADD RECIPIENT (BOTTOM RIGHT).

| Parkside Financial |   |                       |                        |                 |                 |                    |                          |                          | Message Cent             | ar A Notificati | ions O Cut-Off T<br>ACCOUNTS - | imes Last Login:<br>PAYMENTS 🔻 | 08/22/2024, 11:08 AM, CST<br>RECEIVABLES - | T 🚔 Hi, bwerners | ADMIN -     |
|--------------------|---|-----------------------|------------------------|-----------------|-----------------|--------------------|--------------------------|--------------------------|--------------------------|-----------------|--------------------------------|--------------------------------|--------------------------------------------|------------------|-------------|
| Search Recipients  | < | ACH Recipients        | ACH Recipient Activity |                 |                 |                    |                          |                          |                          |                 |                                |                                |                                            | 🛓 Download       | • 🛛 🖨 Print |
| Recipient Name:    |   | Type to filter        | Q                      |                 |                 |                    |                          |                          |                          |                 |                                |                                |                                            |                  |             |
| Amount:            |   |                       |                        |                 |                 |                    |                          |                          |                          |                 |                                |                                |                                            |                  |             |
| Status             | • |                       |                        |                 |                 |                    |                          |                          |                          |                 |                                |                                |                                            |                  |             |
| All                | • |                       |                        |                 |                 |                    |                          |                          |                          |                 |                                |                                |                                            |                  |             |
|                    |   |                       |                        |                 |                 |                    |                          |                          |                          |                 |                                |                                |                                            |                  |             |
|                    |   |                       |                        |                 |                 |                    |                          |                          |                          |                 |                                |                                |                                            |                  |             |
|                    |   |                       |                        |                 |                 |                    | Enter Se                 | earch Criteria           |                          |                 |                                |                                |                                            |                  |             |
|                    |   |                       |                        |                 |                 | Find specific reci | cipients by entering you | ur search criteria in th | e filters, then click se | arch.           |                                |                                |                                            |                  |             |
|                    |   |                       |                        |                 |                 |                    |                          |                          |                          |                 |                                |                                |                                            |                  |             |
|                    |   |                       |                        |                 |                 |                    |                          |                          |                          |                 |                                |                                |                                            |                  |             |
|                    |   |                       |                        |                 |                 |                    |                          |                          |                          |                 |                                |                                |                                            |                  |             |
|                    |   |                       |                        |                 |                 |                    |                          |                          |                          |                 |                                |                                |                                            |                  |             |
|                    |   |                       |                        |                 |                 |                    |                          |                          |                          |                 |                                |                                |                                            |                  |             |
|                    |   | County Daymont France | destada                | Delete Ostanted | Datata Calantar |                    |                          |                          |                          |                 |                                | — F                            | Import Decisionts                          | from Ello Ad     | d Decisiont |
|                    |   | Create Payment From S | Approve Selected       | Reject Selected | Delete Selected | ea                 |                          |                          |                          |                 |                                |                                | import Recipients                          | arom File Ad     | a Recipient |

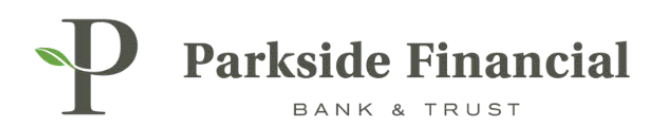

### ENTER RECIPIENTS BANKING INFORMATION

|                                       |                   |                 | Message C         | enter 🥼 Notificatio | ons O Cut-Off Times | Last Login: 08    | 8/22/2024, 11:27 AM, CST | 🛔 Hi, bwerner871: | 3 (pfbttest) 👻 |
|---------------------------------------|-------------------|-----------------|-------------------|---------------------|---------------------|-------------------|--------------------------|-------------------|----------------|
|                                       |                   |                 |                   | DASHBOARD           | ACCOUNTS -          | PAYMENTS -        | RECEIVABLES -            | REPORTING -       | ADMIN -        |
| ACH Recipients ACH Recipient Activity |                   |                 |                   |                     |                     |                   |                          | 📩 Download 🗸      | ⊖ Print        |
| Type to filter Q                      |                   |                 |                   |                     |                     |                   |                          |                   |                |
| Recipient Name * ID Number \$         | Account Number \$ | Account Type \$ | Routing Number \$ | CR/DR \$            |                     | Default Amount \$ | Status \$                |                   |                |
| Add Recipient                         |                   |                 |                   |                     |                     |                   |                          |                   |                |
| Recipient Name ID Number              | Account Number    | Account Type    | Routing Number    | Credit/Debit        | Default Amount      |                   |                          | _                 | _              |
| Test ACH Recipient                    | 123456789         | Checking 💌      | 081019405 Q       | CR 💌                | \$0.00              |                   | Addenda Cano             | el Save           |                |
|                                       |                   |                 |                   |                     |                     |                   |                          |                   |                |
| Viewing 1 - 0 of 0 recipients         |                   |                 |                   |                     |                     |                   |                          | 10                | ~              |

### CLICK SAVE.

|                                       |                   |                 | Message 🔤         | Center 🌲 Notificatio | ons O Cut-Off Times | Last Login: 08    | 1/22/2024, 11:27 AM, CST | 🛔 Hi, bwerner871 | 13 (pfbttest) 👻 |
|---------------------------------------|-------------------|-----------------|-------------------|----------------------|---------------------|-------------------|--------------------------|------------------|-----------------|
|                                       |                   |                 |                   | DASHBOARD            | ACCOUNTS -          | PAYMENTS 👻        | RECEIVABLES -            | REPORTING -      | ADMIN -         |
| ACH Recipients ACH Recipient Activity |                   |                 |                   |                      |                     |                   |                          | 🛓 Download 🗸     | 🕀 Print         |
| Type to filter Q                      |                   |                 |                   |                      |                     |                   |                          |                  |                 |
| Recipient Name * ID Number \$         | Account Number \$ | Account Type \$ | Routing Number \$ | CR/DR \$             |                     | Default Amount \$ | Status Ø                 |                  |                 |
| Add Recipient                         |                   |                 |                   |                      |                     |                   |                          |                  |                 |
| Recipient Name ID Number              | Account Number    | Account Type    | Routing Number    | Credit/Debit         | Default Amount      |                   |                          | _                |                 |
| Test ACH Recipient                    | 123456789         | Checking 🔻      | 081019405 Q       | CR 🔻                 | \$0.00              |                   | Addenda Car              | icel Save        |                 |
|                                       |                   |                 |                   |                      |                     |                   |                          |                  |                 |
| Viewing 1 - 0 of 0 recipients         |                   |                 |                   |                      |                     |                   |                          | 10               | ~               |

# ACH RECIPIENT HAS BEEN SUCCESSFULLY SAVED.

| Search Recipients | < | ACH Recipients ACH Recipient Activity | Saved<br>Recipient saved successfully! |                 | ×                 |
|-------------------|---|---------------------------------------|----------------------------------------|-----------------|-------------------|
| Recipient Name:   |   | Type to filter Q                      | 1                                      |                 |                   |
| Amount:           |   | Recipient Name * ID Number \$         | Account Number \$                      | Account Type \$ | Routing Number \$ |
|                   | • | Test ACH Recipient                    | 123456789                              | Checking        | 081019405         |
| Status            |   | Viewing 1 - 0 of 0 recipients         |                                        |                 |                   |
| All               |   |                                       |                                        |                 |                   |

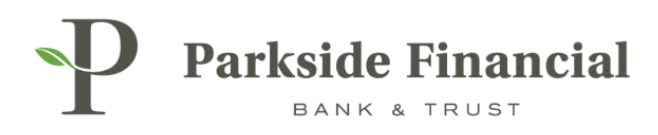

# ACH | CREATING A MANUAL ACH PAYMENT

# SELECT THE PAYMENTS TAB $\rightarrow$ ACH $\rightarrow$ CREATE ACH PAYMENT

|                               |                               |                                        | Message Center 🌲 Notifications 📀 Cut | -Off Times Last Login: 08/22/2024, 09:4 | 12 AM, CST 🖁 Hi, bwerner8713 (pfbttest) |
|-------------------------------|-------------------------------|----------------------------------------|--------------------------------------|-----------------------------------------|-----------------------------------------|
|                               |                               |                                        | DASHBOARD ACCOUNT                    | S • PAYMENTS • RECEIVABL                | LES • REPORTING • ADMIN •               |
| Transfer                      | Wire                          | ACH                                    | Positive Pay                         | Stop Payment                            | Bill Pay                                |
| Create Transfer               | Create USD Wire               | Create ACH Payment                     | Check Exceptions                     | Create Stop Payments                    | Business Bill Pay                       |
| Create Transfer from Template | Create USD Wire from Template | Create ACH Tax Payment                 | Check Exceptions - Decision          | Stop Payment Activity                   |                                         |
| Transfer Activity             | Upload Wires                  | ACH File Activity                      | Activity                             |                                         |                                         |
| Recurring Transfers           | Wire Activity                 | ACH Payment Activity                   | ACH Exceptions                       |                                         |                                         |
| Transfer Templates            | Wire File Activity            | Recurring ACH Payments                 | ACH Exceptions - Decision Activity   |                                         |                                         |
| Create Loan Payment           | Recurring Wires               | ACH Templates                          | Create Issued Items                  |                                         |                                         |
| Loan Payment Activity         | Wire Templates                | ACH Tax Templates                      | lequed Items Activity                |                                         |                                         |
|                               | Wire Beneficiaries            | ACH Recipients                         | Check Lipland Formate                |                                         |                                         |
|                               | Wire Upload Formats           | ACH Recipient Activity                 | check opioad Formats                 |                                         |                                         |
|                               |                               | ACH Recipient Import Layout            |                                      |                                         |                                         |
|                               |                               | ACH Notification of Change<br>Activity |                                      |                                         |                                         |
|                               |                               | ACH Return Activity                    |                                      |                                         |                                         |

### MAKE SURE MANUAL ENTRY IS CHOSEN AT THE TOP.

| Parkside F                                                              | inancial<br>Rust     |           |                 |  |  |  |  |  |  |
|-------------------------------------------------------------------------|----------------------|-----------|-----------------|--|--|--|--|--|--|
| Create ACH Payment ®                                                    |                      |           |                 |  |  |  |  |  |  |
| 1. Create Payment                                                       | 2. Manage Recipients | 3. Review | 4. Confirmation |  |  |  |  |  |  |
| Manual Entry From Template Upload Nacha File Payment Header Information |                      |           |                 |  |  |  |  |  |  |
| Deverant Marrie                                                         | Technoli             |           |                 |  |  |  |  |  |  |
| Payment Name: *                                                         | Test ACH             |           |                 |  |  |  |  |  |  |
| ACH Company Name: *                                                     | PARKSIDE FINANCI Q   |           |                 |  |  |  |  |  |  |
| ACH Company ID: *                                                       | 9262347309           |           |                 |  |  |  |  |  |  |

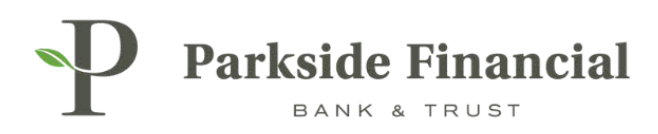

### ENTER THE FOLLOWING INFORMATION:

- > Enter Payment Name (this is for your records-the Payee will not see this information).
- > Choose the ACH Company Name (the payment information should prefill).
- > Choose the Frequency and the Effective Date for the payment.'

### THEN, CLICK 'ADD RECPIENTS'.

| Parkside Financial                           |                                  |        |                 |                   |            |   |  |  |
|----------------------------------------------|----------------------------------|--------|-----------------|-------------------|------------|---|--|--|
| Create ACH Pa                                | ayment <sup>o</sup>              |        |                 |                   |            |   |  |  |
| 1. Create Payment                            | 2. Manage Recipients 3.          | Review | 4. Confirmation |                   |            |   |  |  |
| Manual Entry From Template Upload Nacha File |                                  |        |                 |                   |            |   |  |  |
| Payment Heade                                | r Information                    |        |                 |                   |            |   |  |  |
| Payment Name: *                              | Test ACH                         |        |                 | Frequency: *      | One Time   | • |  |  |
| ACH Company Name: *                          | PARKSIDE FINANCI Q               |        |                 | Effective Date: * | 08/22/2024 |   |  |  |
| ACH Company ID: *                            | 9262347309                       |        |                 |                   |            |   |  |  |
| SEC Code: *                                  | CCD - Cash Concentration or Dist |        |                 |                   |            |   |  |  |
| Entry Description: *                         | ACH                              |        |                 |                   |            |   |  |  |
| Discretionary Data:                          | PARKSIDE FINANCIAL               |        |                 |                   |            |   |  |  |
| Restrict Payment                             |                                  |        |                 |                   |            |   |  |  |
| Add Recipients Car                           | ncel                             |        |                 |                   |            |   |  |  |

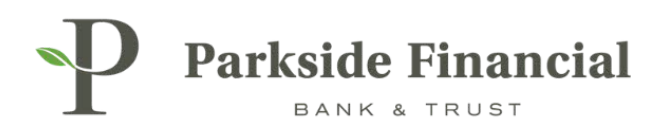

### ENTER IN THE PAYEE'S BANKING INFORMATION THAT THEY PROVIDED TO YOU.

- > If you have saved them as a "Recipient", you can select their information from the "Select from Recipient List".
- > For a balanced batch, you will also need to enter the debit account information.

CLICK REVIEW.

| Parkside Financial                               |                                                                                                    |                               | Message Center                            |
|--------------------------------------------------|----------------------------------------------------------------------------------------------------|-------------------------------|-------------------------------------------|
| Create ACH Payment <sup>e</sup>                  |                                                                                                    |                               |                                           |
| 1. Create Payment 2. Manage Recipients 3. Review | 4. Confirmation                                                                                        |                               |                                           |
| Manage Recipients                                |                                                                                                    |                               | * Indicates Required Field                |
|                                                  |                                                                                                    |                               |                                           |
| Test ACH                                         |                                                                                                    |                               | ^                                         |
|                                                  | Dubit. At 50                                                                                           |                               |                                           |
| ACH Company IN: 9262247209                       | Credit: \$1.50                                                                                         |                               |                                           |
| SEC Code: CCD                                    | Effective Date: 08/22/2024                                                                             |                               |                                           |
| Entry Description: ACH                           | 00, 11, 201 -                                                                                          |                               |                                           |
| Discretionary Data: PARKSIDE FINANCIAL           |                                                                                                    |                               |                                           |
| Restrict Payment                                 |                                                                                                    |                               |                                           |
|                                                  |                                                                                                    |                               |                                           |
| Type To filter Q Prenote Only (0) Hold Only (0)  | Errors (0)                                                                                             | Select from Recipient List    | Import Recipients From File Add Recipient |
| Recipient Name ©* ID Number © Account Numbe      | $\ensuremath{\varphi}^*$ Account Type $\ensuremath{\varphi}^*$ Routing Number $\ensuremath{\varphi}^*$ | Credit/Debit \$ * Amount \$ * | Prenote © Hold © Addenda                  |
| Test Recipient 123456789                         | Checking 💌 081019405 Q                                                                                 | CR 💌 \$1.50                   | Addenda 🛍                                 |
| Balanced Batch debit 8126500                     | Checking                                                                                               | DR 💌 \$1.50                   | Addenda 🛍 +                               |
| Viewing 1 - 2 of 2 recipients                    |                                                                                                    |                               | 25 🗸                                      |
|                                                  |                                                                                                    |                               |                                           |
| Review ack Cancel                                |                                                                                                    |                               |                                           |
|                                                  |                                                                                                    |                               |                                           |

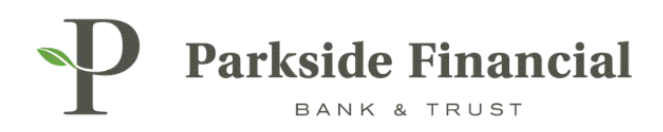

### CLICK CONFIRM.

### THIS WILL INITIATIVE THE PAYMENT.

| Parkside Financial                             | Parkside Financial |                 |                   |                |           |           |         |         |  |
|------------------------------------------------|--------------------|-----------------|-------------------|----------------|-----------|-----------|---------|---------|--|
| Create ACH Payment <sup>e</sup>                |                    |                 |                   |                |           |           |         |         |  |
| 1. Create Payment 2. Manage Recipients         | 3. Review          | 4. Confirmat    | ion               |                |           |           |         |         |  |
| Review Payment                                 |                    |                 |                   |                |           |           |         |         |  |
|                                                |                    |                 |                   |                |           |           |         |         |  |
| Test ACH 2 Recipients                          |                    |                 |                   |                |           |           |         |         |  |
| ACH Company Name: PADKSIDE EINANCI             | Debit              | \$1.50          |                   |                |           |           |         |         |  |
| ACH Company ID: 9262347309                     | Credit:            | \$1.50          |                   |                |           |           |         |         |  |
| SEC Code: CCD                                  | Effective Date     | 08/22/2024      |                   |                |           |           |         |         |  |
| Entry Description: ACH                         |                    |                 |                   |                |           |           |         |         |  |
| Discretionary Data: PARKSIDE FINANCIAL         |                    |                 |                   |                |           |           |         |         |  |
| Restrict Payment                               |                    |                 |                   |                |           |           |         |         |  |
|                                                |                    |                 |                   |                |           |           |         |         |  |
| Type To filter Q Prenote Only (0) Hold Or      | nly (0) Errors (0) |                 |                   |                |           |           |         |         |  |
| Recipient Name $\Diamond$ ID Number $\Diamond$ | Account Number \$  | Account Type \$ | Routing Number \$ | Credit/Debit 🗘 | Amount \$ | Prenote 🗘 | Hold \$ | Addenda |  |
| Test Recipient                                 | 123456789          | Checking        | 081019405         | CR             | \$1.50    | No        | No      | Addenda |  |
| Balanced Batch debit                           | 8126500            | Checking        | 081019405         | DR             | \$1.50    | No        | No      | Addenda |  |
| Viewing 1 - 2 of 2 recipients                  |                    |                 |                   |                |           |           |         | 25 🗸    |  |
|                                                |                    |                 |                   |                |           |           |         |         |  |
| Confirm ack Cancel                             |                    |                 |                   |                |           |           |         |         |  |
|                                                |                    |                 |                   |                |           |           |         |         |  |

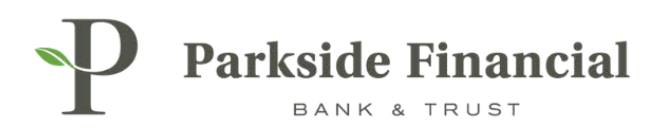

### ACH HAS BEEN INITIATED AND IS PROCESSING.

| eate ACH Pa               | ayment 🏻           |                     |                 |                 |                 |             |  |
|---------------------------|--------------------|---------------------|-----------------|-----------------|-----------------|-------------|--|
| Create Payment            | 2. Mana            | ge Recipients       | 3. Review       |                 | 4. Confirmation | n           |  |
| ayment Confirm            | nation             |                     |                 |                 |                 |             |  |
| ACH Payment is            | processing. Please | review the ACH Payn | nent Activity.  |                 |                 |             |  |
| Test ACH 2 Recipients     |                    |                     |                 |                 |                 |             |  |
| Transaction ID:           | A000007325278      |                     |                 | Debit:          | \$1.50          |             |  |
| ACH Company Name:         | PARKSIDE FINANC    | 1                   |                 | Credit:         | \$1.50          |             |  |
| ACH Company ID:           | 9262347309         |                     |                 | Effective Date: | 08/22/2024      |             |  |
| SEC Code:                 | CCD                |                     |                 |                 |                 |             |  |
| Entry Description:        | ACH                |                     |                 |                 |                 |             |  |
| Discretionary Data:       | PARKSIDE FINANC    | IAL                 |                 |                 |                 |             |  |
| Restrict Payment          |                    |                     |                 |                 |                 |             |  |
| Type To filter            | Q Prend            | ote Only (0) 🗌 Hol  | id Only (0) 🗌 E | rrors (0)       |                 |             |  |
| Recipient Name 🗘          |                    | ID Number 🕆         | Accoun          | t Number 🕆      | Account Type ≑  | Routing Num |  |
| Test Recipient            | SAVE               |                     | 12345           | 6789            | Checking        | 081019405   |  |
| Balanced Batch de         | bit SAVE           |                     | 81265           | 00              | Checking        | 081019405   |  |
| Viewing 1 - 2 of 2 recipi | ients              |                     |                 |                 |                 |             |  |

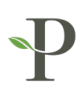

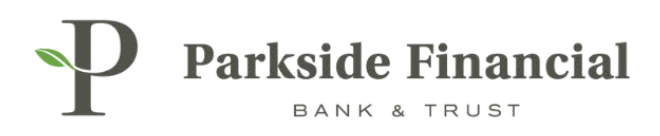

# ACH | UPLOADING A NACHA FILE

# SELECT THE PAYMENTS TAB $\rightarrow$ ACH $\rightarrow$ CREATE ACH PAYMENT

|                               |                               | M                                      | Message Center 🌲 Notifications 🔘 Cut                                                | -Off Times Last Login: 08/22/2024, 01:13 P | M, CST 🖁 Hi, bwerner8713 (pfbttest) 👻 |  |  |  |  |
|-------------------------------|-------------------------------|----------------------------------------|-------------------------------------------------------------------------------------|--------------------------------------------|---------------------------------------|--|--|--|--|
|                               |                               |                                        | DASHBOARD ACCOUNTS                                                                  | S - PAYMENTS - RECEIVABLES                 | S ▼ REPORTING ▼ ADMIN ▼               |  |  |  |  |
| Transfer                      | Wire                          | ACH                                    | Positive Pay                                                                        | Stop Payment                               | Bill Pay                              |  |  |  |  |
| Create Transfer               | Create USD Wire               | Create ACH Payment                     | Check Exceptions                                                                    | Create Stop Payments                       | Business Bill Pay                     |  |  |  |  |
| Create Transfer from Template | Create USD Wire from Template | Create ACH Tax Payment                 | Check Exceptions - Decision                                                         | Stop Payment Activity                      |                                       |  |  |  |  |
| Transfer Activity             | Upload Wires                  | ACH File Activity                      | ACH Exceptions                                                                      |                                            |                                       |  |  |  |  |
| Recurring Transfers           | Wire Activity                 | ACH Payment Activity                   | ACH Exceptions                                                                      |                                            |                                       |  |  |  |  |
| Transfer Templates            | Wire File Activity            | Recurring ACH Payments                 | ACH Exceptions - Decision Activity ACH Exceptions - Filter Rules Oracle Lowed Items |                                            |                                       |  |  |  |  |
| Create Loan Payment           | Recurring Wires               | ACH Templates                          |                                                                                     |                                            |                                       |  |  |  |  |
| Loan Payment Activity         | Wire Templates                | ACH Tax Templates                      | lequed Items Activity                                                               |                                            |                                       |  |  |  |  |
|                               | Wire Beneficiaries            | ACH Recipients                         | Check Lipland Formate                                                               |                                            |                                       |  |  |  |  |
|                               | Wire Upload Formats           | ACH Recipient Activity                 | check opioad ronnats                                                                |                                            |                                       |  |  |  |  |
|                               |                               | ACH Recipient Import Layout            |                                                                                     |                                            |                                       |  |  |  |  |
|                               |                               | ACH Notification of Change<br>Activity |                                                                                     |                                            |                                       |  |  |  |  |
|                               |                               | ACH Return Activity                    |                                                                                     |                                            |                                       |  |  |  |  |

# CHOOSE UPLOAD NACHA FILE AT THE TOP.

| P Parkside Financial                                                                                                    | Message Center |
|----------------------------------------------------------------------------------------------------|----------------|
| Create ACH Payment <sup>®</sup>                                                                                                    |                |
| 1. Upload File     2. File Summary     3. Review     4. Confirmation       Manual Entry     From Template     Upload Nacha File       Upload Nacha Formatted File     Upload Nacha File |                |
| Select File Maximum of 10,000 payments Upload Cancel                                                                                                    |                |

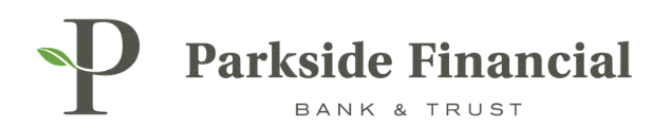

### SELECT THE NACHA FILE YOU WANT TO UPLOAD.

CLICK UPLOAD.

| Parkside Financial                            |           |                 |  |  |  |  |  |  |
|-----------------------------------------------|-----------|-----------------|--|--|--|--|--|--|
| Create ACH Payment <sup>®</sup>               |           |                 |  |  |  |  |  |  |
| 1. Upload File 2. File Summary                | 3. Review | 4. Confirmation |  |  |  |  |  |  |
| Manual Entry From Template Olpload Nacha File |           |                 |  |  |  |  |  |  |
| Upload Nacha Formatted File                   |           |                 |  |  |  |  |  |  |
| Select File                                   |           |                 |  |  |  |  |  |  |
| NACHA TEST UPLOAD.txt                         | ×         |                 |  |  |  |  |  |  |
| Maximum of 10,000 payments                    |           |                 |  |  |  |  |  |  |
| Upload Cancel                                 |           |                 |  |  |  |  |  |  |
|                                               |           |                 |  |  |  |  |  |  |

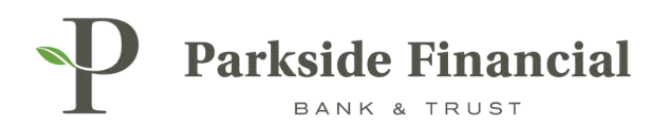

## CHOOSE THE FREQUENCY AND THE EFFECTIVE DATE.

DOUBLE CHECK THAT THE INFORMATION IS UPLOADED CORRECTLY.

| Parkside Financial                                                                            |                 |                   |                |                      |                            |        | Message Center |
|-----------------------------------------------------------------------------------------------|-----------------|-------------------|----------------|----------------------|----------------------------|--------|----------------|
| Create Payment                                                                                |                 |                   |                |                      |                            |        |                |
| 1. Upload File 2. Payment Details 3. Review                                                   | 4. Co           | onfirmation       |                |                      |                            |        |                |
| Payment Detail                                                                                |                 |                   |                |                      |                            |        |                |
| PARKSIDE FINANCI 00000                                                                        |                 |                   |                |                      |                            |        | ^              |
| Status: Ready                                                                                 | Debit: \$4.00   |                   |                | Frequency: *         | ne Time                    | •      |                |
| ACH Company Name: PARKSIDE FINANCI                                                            | Credit: \$4.00  |                   |                | Please validate the  | Effective Date for accurat | y      |                |
| SEC Code: CCD                                                                                 | AUDIC           |                   |                | Effective Date: * 08 | 23/2024                    |        |                |
| Entry Description: ACH                                                                        |                 |                   |                |                      |                            |        |                |
| Discretionary Data: PARKSIDE FINANCIAL                                                        |                 |                   |                |                      |                            |        |                |
| Q Prenote Only (0) Hold Only (0)                                                              |                 |                   |                |                      |                            |        |                |
| Recipient Name $\Leftrightarrow$ ID Number $\Leftrightarrow$ Account Number $\Leftrightarrow$ | Account Type \$ | Routing Number \$ | Credit/Debit 🗘 | Amount 🗘             | Prenote ≑                  | Hold ‡ | Addenda        |
| NACHA Test 1 8126880                                                                          | Checking        | 081019405         | CR             | \$1.50               | No                         | No     | Addenda        |
| NACHA Test 2 8126880                                                                          | Checking        | 081019405         | CR             | \$2.50               | No                         | No     | Addenda        |
| Balanced File 8126500                                                                         | Checking        | 081019405         | DR             | \$4.00               | No                         | No     | Addenda        |
| Viewing 1 - 3 of 3 Recipients                                                                 |                 |                   |                |                      |                            |        | 25 🗸           |
| Review Cancel                                                                                 |                 |                   |                |                      |                            |        |                |

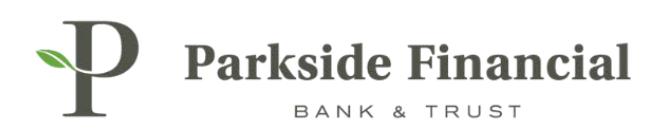

### CLICK REVIEW.

| Parkside Financial                                                          |                |                  |                |                         |                          |        | Message Center |  |
|-----------------------------------------------------------------------------|----------------|------------------|----------------|-------------------------|--------------------------|--------|----------------|--|
| Create Payment                                                              |                |                  |                |                         |                          |        |                |  |
| 1. Upload File 2. Payment Details 3. Review                                 | 4. Co          | onfirmation      |                |                         |                          |        |                |  |
| Payment Detail                                                              |                |                  |                |                         |                          |        |                |  |
| PARKSIDE FINANCI 00000                                                      |                |                  |                |                         |                          |        | ^              |  |
| Status: Ready                                                               | Debit: \$4.00  |                  |                | Frequency: * One        | Time                     | •      |                |  |
| ACH Company Name: PARKSIDE FINANCI                                          | Credit: \$4.00 |                  |                | 🕮 Diana unidata dia 176 |                          |        |                |  |
| ACH Company ID: 9262347309                                                  | Audit:         |                  |                | Please validate the Er  | rective Date for accurac | /      |                |  |
| SEC Code: CCD                                                               |                |                  |                | Effective Date: * 08/23 | 3/2024                   |        |                |  |
| Entry Description: ACH                                                      |                |                  |                |                         |                          |        |                |  |
| Discretionary Data: PARKSIDE FINANCIAL                                      |                |                  |                |                         |                          |        |                |  |
| Q Prenote Only (0) Hold Only (0)  Beriniant Name  IN Number  Account Number | Account Type = | Routing Number ≜ | Cradit/Dabit ≜ | âmount ≜                | Prenote ≜                | Hold 🗅 | Addenda        |  |
| NACHA Test 1 8126880                                                        | Checking       | 081019405        | CR             | \$1.50                  | No                       | No     | Addenda        |  |
| NACHA Test 2 8126880                                                        | Checking       | 081019405        | CR             | \$2.50                  | No                       | No     | Addenda        |  |
| Balanced File 8126500                                                       | Checking       | 081019405        | DR             | \$4.00                  | No                       | No     | Addenda        |  |
| Viewing 1 - 3 of 3 Recipients                                               |                |                  |                |                         |                          |        | 25 🗸           |  |
| Cancel                                                                      |                |                  |                |                         |                          |        |                |  |

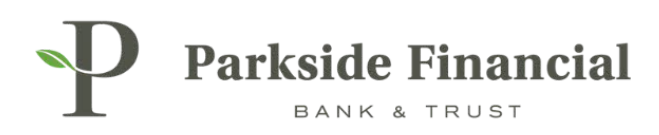

### CLICK CONFIRM.

| Parkside Financial<br>BANK & TRUST |                                       |                    |                   |           |        |                               |  | Message Center  |               |              |                            |         |         |
|------------------------------------|---------------------------------------|--------------------|-------------------|-----------|--------|-------------------------------|--|-----------------|---------------|--------------|----------------------------|---------|---------|
| С                                  | Create Payment                        |                    |                   |           |        |                               |  |                 |               |              |                            |         |         |
|                                    | 1. Upload File                        | 2. Payment Deta    | ills 3. Review    |           | 4. Co  | nfirmation                    |  |                 |               |              |                            |         |         |
|                                    | Payment Detail                        |                    |                   |           |        |                               |  |                 |               |              |                            |         |         |
|                                    |                                       |                    |                   |           |        |                               |  |                 |               |              |                            |         |         |
|                                    | PARKSIDE FINANCI 0000001 3 Recipients |                    |                   |           |        |                               |  |                 |               |              |                            |         |         |
|                                    | Status:                               | Ready              |                   | Debit:    | \$4.00 |                               |  |                 | 🛗 Please va   | lidate the E | ffective Date for accuracy |         |         |
|                                    | ACH Company Name:                     | PARKSIDE FINANCI   |                   | Credit:   | \$4.00 |                               |  |                 | Effective Dat | e: 08/23/2   | 2024                       |         |         |
|                                    | ACH Company ID:                       | 9262347309         |                   | Audit:    |        |                               |  |                 |               |              |                            |         |         |
|                                    | SEC Code:                             | CCD                |                   |           |        |                               |  |                 |               |              |                            |         |         |
|                                    | Entry Description:                    | ACH                |                   |           |        |                               |  |                 |               |              |                            |         |         |
|                                    | Discretionary Data:                   | PARKSIDE FINANCIAL |                   |           |        |                               |  |                 |               |              |                            |         |         |
|                                    |                                       |                    |                   |           |        |                               |  |                 |               |              |                            |         |         |
|                                    |                                       | Q Prenote Only     | (0) Hold Only (0) |           |        |                               |  |                 |               |              |                            |         |         |
|                                    | Recipient Name ‡                      | ID Number 🕆        | Account Number \$ | Account T | ype 🗢  | Routing Number $\updownarrow$ |  | Credit/Debit \$ | ÷ 4           | imount \$    | Prenote ≑                  | Hold \$ | Addenda |
|                                    | NACHA Test 1                          |                    | 8126880           | Checking  | 9      | 081019405                     |  | CR              |               | \$1.50       | No                         | No      | Addenda |
|                                    | NACHA Test 2                          |                    | 8126880           | Checking  | g      | 081019405                     |  | CR              |               | \$2.50       | No                         | No      | Addenda |
|                                    | Balanced File                         |                    | 8126500           | Checking  | 9      | 081019405                     |  | DR              |               | \$4.00       | No                         | No      | Addenda |
|                                    | Viewing 1 - 3 of 3 Recip              | ients              |                   |           |        |                               |  |                 |               |              |                            |         | 25 🗸    |
|                                    | Confirm Back                          | Cancel             |                   |           |        |                               |  |                 |               |              |                            |         |         |

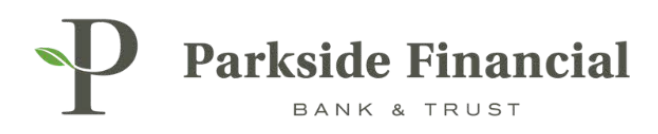

### THE FILE HAS BEEN INITIATED AND IS PROCESSING.

| eate Payme                                | nt                        |                           |         |                                                             |                              |          |  |
|-------------------------------------------|---------------------------|---------------------------|---------|-------------------------------------------------------------|------------------------------|----------|--|
| Upload File                               | 2. Payment De             | tails 3. Revi             | iew     | 4. Co                                                       | nfirmation                   |          |  |
| ayment Detail                             | A000007327547             | 7                         |         |                                                             |                              |          |  |
| ACH Payment is                            | processing. Please review | the ACH Payment Activity. |         |                                                             |                              |          |  |
| PARKSIDE FINAN                            | CI 0000001 3 Recipients   |                           |         |                                                             |                              |          |  |
| Status:                                   | Initiated                 |                           | Debit:  | \$4.00                                                      |                              |          |  |
| ACH Company Name:                         | ne: PARKSIDE FINANCI      |                           |         | Credit: \$4.00                                              |                              |          |  |
| ACH Company ID:                           | 9262347309                |                           | Audit:  | 8/22/2024 2:21:1                                            | 7 PM : BRANDI                |          |  |
| SEC Code:                                 | CCD                       |                           |         | WERNER : Payment Initiated<br>8/22/2024 2:21:15 PM : BRANDI |                              |          |  |
| Entry Description:                        | ACH                       |                           |         | WERNER : Create                                             | d                            |          |  |
| Discretionary Data:                       | PARKSIDE FINANCIAL        |                           |         |                                                             |                              |          |  |
|                                           | Q Prenote Onl             | y (0) Hold Only (0)       |         |                                                             |                              |          |  |
| ecipient Name ≑                           | ID Number ≑               | Account Number ≑          | Account | ſype ≑                                                      | Routing Number $\Rightarrow$ | Credit/D |  |
| VACHA Test 1                              |                           | 8126880                   | Checkin | g                                                           | 081019405                    | CR       |  |
| ACHA Test 2                               |                           | 8126880                   | Checkin | g                                                           | 081019405                    | CR       |  |
| AOTA TOST 2                               |                           | 8126500                   | Checkin | g                                                           | 081019405                    | DF       |  |
| Balanced File                             |                           |                           |         |                                                             |                              |          |  |
| Balanced File<br>Viewing 1 - 3 of 3 Recip | ients                     |                           |         |                                                             |                              |          |  |

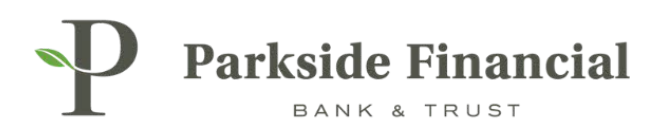

# WIRE | CREATING A DOMESTIC WIRE BENEFICIARY

## SELECT THE PAYMENTS TAB $\rightarrow$ WIRE $\rightarrow$ WIRE BENEFICIARIES

|                               |                               | $\sim$                                 | Message Center                     | A Notifications      | O Cut-Off  | Times 🔒 Last Login             | : 08/21/2024, 12:56 PM | I, CST 🔒 Hi, bwerner87 | 13 (pfbttest) 👻 |
|-------------------------------|-------------------------------|----------------------------------------|------------------------------------|----------------------|------------|--------------------------------|------------------------|------------------------|-----------------|
|                               |                               |                                        |                                    | DASHBOARD            | ACCOUNTS   | <ul> <li>PAYMENTS -</li> </ul> | RECEIVABLES            | ▼ REPORTING ▼          | ADMIN 👻         |
| Transfer                      | Wire                          | ACH                                    | Positiv                            | e Pay                |            | Stop Payment                   |                        | Bill Pay               |                 |
| Create Transfer               | Create USD Wire               | Create ACH Payment                     | Check E                            | xceptions            |            | Create Stop Payme              | nts                    | Business Bill Pay      |                 |
| Create Transfer from Template | Create USD Wire from Template | Create ACH Tax Payment                 | Check Exceptions - Decision        |                      |            | Stop Payment Activ             | ity                    |                        |                 |
| Transfer Activity             | Upload Wires                  | ACH File Activity                      | ACTIVITY                           | contions             |            |                                |                        |                        |                 |
| Recurring Transfers           | Wire Activity                 | ACH Payment Activity                   | ACH EX                             | ceptions Decision    | n Activity |                                |                        |                        |                 |
| Transfer Templates            | Wire File Activity            | Recurring ACH Payments                 | ACH Exceptions - Decision Activity |                      |            |                                |                        |                        |                 |
| Create Loan Payment           | Recurring Wires               | ACH Templates                          | AUTIEX<br>Orostol                  | ceptions - Filter Rt | lies       |                                |                        |                        |                 |
| Loan Payment Activity         | Wire Templates                | ACH Tax Templates                      | Loound                             | tomo Activity        |            |                                |                        |                        |                 |
|                               | Wire Beneficiaries            | ACH Recipients                         | Ohaaku                             | Inland Correcto      |            |                                |                        |                        |                 |
|                               | Wire Upload Formats           | ACH Recipient Activity                 | CHECK                              | Check Upload Formats |            |                                |                        |                        |                 |
|                               |                               | ACH Recipient Import Layout            |                                    |                      |            |                                |                        |                        |                 |
|                               |                               | ACH Notification of Change<br>Activity |                                    |                      |            |                                |                        |                        |                 |
|                               |                               | ACH Return Activity                    |                                    |                      |            |                                |                        |                        |                 |

### CLICK "CREATE NEW BENEFICIARY" (TOP RIGHT).

| Message Center | A Notifications | O Cut-Off Times | 🛕 Last Login: ( | 08/21/2024, 12:56 PM, CST | 晶 Hi, bwerner8713 | (pfbttest) 👻 |
|----------------|-----------------|-----------------|-----------------|---------------------------|-------------------|--------------|
|                | DASHBOARD       | ACCOUNTS -      | PAYMENTS -      | RECEIVABLES -             |                   | ADMIN 🔻      |
|                |                 |                 |                 | Create New Beneficiary    | 📩 Download 🗸      | 🖶 Print      |
|                |                 |                 |                 |                           |                   |              |
|                |                 |                 |                 |                           |                   |              |
|                |                 |                 |                 |                           |                   |              |

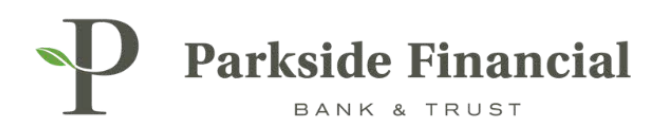

# MAKE SURE "DOMESTIC" IS CHOSEN.

| Parkside Financial            |           |                 |           |  |  |  |  |
|-------------------------------|-----------|-----------------|-----------|--|--|--|--|
| Create a Domestic Beneficiary |           |                 |           |  |  |  |  |
| 1. Beneficiary Information    | 2. Review | 3. Confirmation | $\rangle$ |  |  |  |  |
| Domestic     International    |           |                 |           |  |  |  |  |

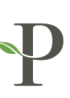

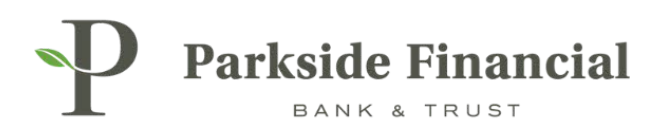

### ENTER THE FOLLOWING INFORMATION:

- > Enter in Beneficiary's ABA/Routing Number (bank information will prefill if recognized).
- > Enter in Beneficiary's Account Number, Name and Physical Address.
- > Enter in Beneficiary's Intermediary Bank Information (*if applicable*).

CLICK REVIEW.

| Parkside Financial<br>BANK & TRUST                   |                                |                               |                    |  |  |  |  |
|------------------------------------------------------|--------------------------------|-------------------------------|--------------------|--|--|--|--|
| Create a Domestic Beneficiary                        |                                |                               |                    |  |  |  |  |
| 1. Beneficiary Information 2. Review 3. Confirmation |                                |                               |                    |  |  |  |  |
| Domestic     International                           |                                |                               |                    |  |  |  |  |
| Bank ID: *                                           | 081019405 Q                    | Intermediary Bank Information |                    |  |  |  |  |
| Bank Name: *                                         | PARKSIDE FINANCIAL BANK & TRUS | Bank ID:                      | Routing Number Q 헨 |  |  |  |  |
| Bank City: *                                         | CLAYTON                        | Bank Name:                    |                    |  |  |  |  |
| Bank State: *                                        | MO                             | City:                         |                    |  |  |  |  |
|                                                      |                                | State:                        |                    |  |  |  |  |
| Account Number: *                                    | 123456789                      |                               |                    |  |  |  |  |
| Re-enter Account Number: *                           | 123456789                      |                               |                    |  |  |  |  |
| Name: *                                              | Test Wire                      |                               |                    |  |  |  |  |
| Address:                                             | 123 ABC Lane                   |                               |                    |  |  |  |  |
|                                                      | Address Line 2                 |                               |                    |  |  |  |  |
| City: *                                              | St. Louis                      |                               |                    |  |  |  |  |
| State: *                                             | MO                             |                               |                    |  |  |  |  |
| Zip Code: *                                          | 63105 -                        |                               |                    |  |  |  |  |
| Notes:                                               |                                |                               |                    |  |  |  |  |
|                                                      |                                |                               |                    |  |  |  |  |
| Review Reset Cancel                                  |                                |                               |                    |  |  |  |  |
|                                                      |                                |                               |                    |  |  |  |  |
| © 2024 Jack Henry & Associates, Inc.   Term          | is and Conditions              |                               |                    |  |  |  |  |

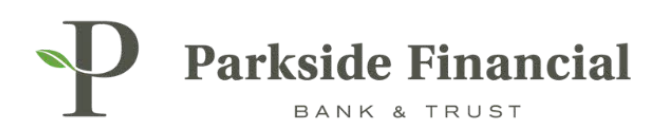

### CLICK CONFIRM.

| Parkside Financial                                   | ⊠ Message Center<br>DA                     |
|------------------------------------------------------|--------------------------------------------|
| Create a Domestic Beneficiary                        |                                            |
| 1. Beneficiary Information 2. Review 3. Confirmation |                                            |
| Beneficiary Information                              |                                            |
| Account Number: 123456789                            | Routing Number: 081019405                  |
| Name: Test Wire                                      | Bank Name: PARKSIDE FINANCIAL BANK & TRUST |
| Address: 123 ABC Lane<br>St. Louis, MO 63105         | Bank Address: CLAYTON, MO                  |
| Notes:                                               |                                            |
| Confirm Back Cancel                                  |                                            |

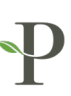

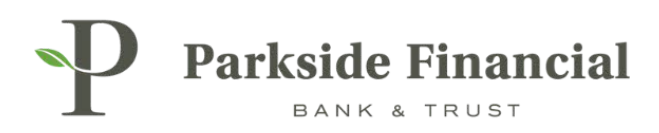

### **CONFIRMATION OF BENEFICIARY ADDITION.**

| P Parksi                                                                                           | de Financial                                           |  |  |  |  |
|----------------------------------------------------------------------------------------------------|--------------------------------------------------------|--|--|--|--|
| Create a D                                                                                         | omestic Beneficiary                                    |  |  |  |  |
| 1. Beneficiary Info                                                                                | rmation 2. Review 3. Confirmation                      |  |  |  |  |
| Beneficiary                                                                                        | Information                                            |  |  |  |  |
| Success!                                                                                           | The Beneficiary has been created and is ready for use. |  |  |  |  |
| Account Number:                                                                                    | 123456789                                              |  |  |  |  |
| Name:                                                                                              | Test Wire                                              |  |  |  |  |
| Address:                                                                                           | 123 ABC Lane<br>St. Louis, MO 63105                    |  |  |  |  |
| Notes:                                                                                             |                                                        |  |  |  |  |
| Send a Wire to This Beneficiary         Create Another Beneficiary         View Wire Beneficiaries |                                                        |  |  |  |  |

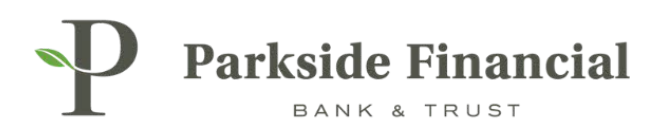

# WIRE | CREATING AN INTERNATIONAL WIRE BENEFICIARY

## SELECT THE PAYMENTS TAB $\rightarrow$ WIRE $\rightarrow$ WIRE BENEFICIARIES

|                               |                               |                                        | Message Center      | A Notifications      | O Cut-Off 1 | "imes 🔒 Last Login: ( | 08/21/2024, 12:56 PM, CS | ST 🖁 Hi, bwerner87 | 13 (pfbttest) 👻 |
|-------------------------------|-------------------------------|----------------------------------------|---------------------|----------------------|-------------|-----------------------|--------------------------|--------------------|-----------------|
|                               |                               |                                        |                     | DASHBOARD            | ACCOUNTS    | ▼ PAYMENTS ▼          | RECEIVABLES -            | REPORTING -        | ADMIN 🔻         |
| Transfer                      | Wire                          | ACH                                    | Positiv             | e Pay                |             | Stop Payment          |                          | Bill Pay           |                 |
| Create Transfer               | Create USD Wire               | Create ACH Payment                     | Check I             | exceptions           |             | Create Stop Payment   | ts E                     | Business Bill Pay  |                 |
| Create Transfer from Template | Create USD Wire from Template | Create ACH Tax Payment                 | Check I             | xceptions - Decisi   | on          | Stop Payment Activit  | y                        |                    |                 |
| Transfer Activity             | Upload Wires                  | ACH File Activity                      | ACLIVITY            |                      |             |                       |                          |                    |                 |
| Recurring Transfers           | Wire Activity                 | ACH Payment Activity                   | ACHEX               | ceptions             |             |                       |                          |                    |                 |
| Transfer Templates            | Wire File Activity            | Recurring ACH Payments                 | ACHEX               | ceptions - Decisio   | n Activity  |                       |                          |                    |                 |
| Create Loan Payment           | Recurring Wires               | ACH Templates                          | ACH EX              | ceptions - Filter Ri | lies        |                       |                          |                    |                 |
| Loan Payment Activity         | Wire Templates                | ACH Tax Templates                      | Create Issued Items |                      |             |                       |                          |                    |                 |
|                               | Wire Beneficiaries            | ACH Recipients                         | Obselui             | lems Activity        |             |                       |                          |                    |                 |
|                               | Wire Upload Formats           | ACH Recipient Activity                 | Спеск               | pioad Formats        |             |                       |                          |                    |                 |
|                               |                               | ACH Recipient Import Layout            |                     |                      |             |                       |                          |                    |                 |
|                               |                               | ACH Notification of Change<br>Activity |                     |                      |             |                       |                          |                    |                 |
|                               |                               | ACH Return Activity                    |                     |                      |             |                       |                          |                    |                 |

### **CLICK "CREATE NEW BENEFICIARY"**

| Message Center | A Notifications | Cut-Off Times | 🛕 Last Login: 0 | 8/21/2024, 12:56 PM, CST | 🖀 Hi, bwerner8713 | (pfbttest) 👻 |
|----------------|-----------------|---------------|-----------------|--------------------------|-------------------|--------------|
|                | DASHBOARD       | ACCOUNTS -    | PAYMENTS -      | RECEIVABLES -            |                   | ADMIN 🔻      |
|                |                 |               |                 | create New Beneficiary   | 📩 Download 🗸      | 🖶 Print      |
|                |                 |               |                 |                          |                   |              |
|                |                 |               |                 |                          |                   |              |
|                |                 |               |                 |                          |                   |              |

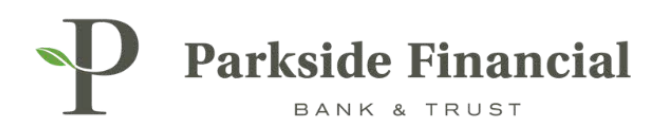

## MAKE SURE "INTERNATIONAL" IS CHOSEN

| Parkside Financial              |                                     |                 |  |  |  |  |  |
|---------------------------------|-------------------------------------|-----------------|--|--|--|--|--|
| Create an Internation           | Create an International Beneficiary |                 |  |  |  |  |  |
| 1. Beneficiary Information 2.   | Review                              | 3. Confirmation |  |  |  |  |  |
| O Domestic International        |                                     |                 |  |  |  |  |  |
| Account/IBAN Number: *          |                                     |                 |  |  |  |  |  |
| Re-enter Account/IBAN Number: * |                                     |                 |  |  |  |  |  |
| Name: *                         |                                     |                 |  |  |  |  |  |
| Address: *                      | Address Line 1                      |                 |  |  |  |  |  |
|                                 | Address Line 2                      |                 |  |  |  |  |  |
|                                 | Address Line 3                      |                 |  |  |  |  |  |
| Notes: 🕖                        |                                     |                 |  |  |  |  |  |
|                                 |                                     |                 |  |  |  |  |  |
|                                 |                                     |                 |  |  |  |  |  |

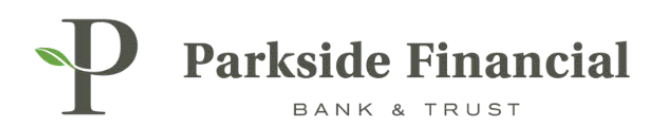

### ENTER THE FOLLOWING INFORMATION:

- > Beneficiary's Account/IBAN Number
- > Name
- > Physical Address
- > Intermediary Bank Information (*if applicable*)

### ONCE THE INFORMATION IS ENTERED, CLICK REVIEW.

| P Parkside Financial                                        |                  |  |                 |                                |   |  |  |
|-------------------------------------------------------------|------------------|--|-----------------|--------------------------------|---|--|--|
| 1. Beneficiary Information 2. Review                        | 3. Confirmation  |  |                 |                                |   |  |  |
| Domestic  Indicates Required Field Indicates Required Field |                  |  |                 |                                |   |  |  |
| Account/IBAN Number: * 1234567                              | 5789123456789    |  | Bank ID *       | SWIFTCODEX Swift Code 💌        |   |  |  |
| Re-enter Account/IBAN Number: * 123456                      | 5789123456789    |  | Bank Name: *    | The Bank of France             |   |  |  |
| Name: *                                                     | tional Test Wire |  | Bank Address: * | 987 Paris Lane                 |   |  |  |
| Address: * 123 Eiffe                                        | fel Tower Lane   |  |                 | Paris, France                  |   |  |  |
| Paris, Fr                                                   | rance            |  |                 | Address Line 3                 |   |  |  |
| Address                                                     | s Line 3         |  |                 |                                |   |  |  |
| Notes: 😡                                                    |                  |  |                 |                                |   |  |  |
|                                                             |                  |  |                 |                                |   |  |  |
|                                                             |                  |  |                 |                                |   |  |  |
| Intermediary Bank Information                               |                  |  |                 |                                | ^ |  |  |
| Domestic Intermediary Bank                                  |                  |  |                 |                                | 面 |  |  |
|                                                             |                  |  |                 |                                |   |  |  |
| Bank ID: * 0810                                             | Q                |  | Bank Name: *    | PARKSIDE FINANCIAL BANK & TRUS |   |  |  |
| Account Number:                                             |                  |  | City:           | CLAYTON                        |   |  |  |
| Notes: 🚱                                                    |                  |  | State:          | MO 💌                           |   |  |  |
|                                                             |                  |  |                 |                                |   |  |  |
|                                                             |                  |  |                 |                                |   |  |  |
| T Add an international intermediary Bank                    |                  |  |                 |                                |   |  |  |
| Review Reset Cancel                                         |                  |  |                 |                                |   |  |  |
|                                                             |                  |  |                 |                                |   |  |  |

PLEASE NOTE: If the Beneficiary doesn't have an Intermediary Bank, Parkside's ABA number must be entered.

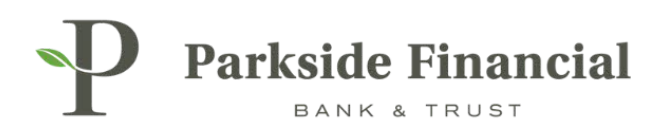

### CLICK CONFIRM.

| Parkside Financial                                   |                                               |  |  |  |  |  |
|------------------------------------------------------|-----------------------------------------------|--|--|--|--|--|
| Create an International Beneficiary                  |                                               |  |  |  |  |  |
| 1. Beneficiary Information 2. Review 3. Confirmation |                                               |  |  |  |  |  |
| Beneficiary Information                              |                                               |  |  |  |  |  |
| Account Number: 123456789123456789                   | Bank ID: SWIFTCODEXX                          |  |  |  |  |  |
| Name: International Test Wire                        | Bank Name: The Bank of France                 |  |  |  |  |  |
| Address: 123 Eiffel Tower Lane<br>Paris, France      | Bank Address: 987 Paris Lane<br>Paris, France |  |  |  |  |  |
| Notes:                                               |                                               |  |  |  |  |  |
| Intermediary Bank Information                        |                                               |  |  |  |  |  |
| Bank ID: 081019405                                   |                                               |  |  |  |  |  |
| Bank Name: PARKSIDE FINANCIAL BANK & TRUST           |                                               |  |  |  |  |  |
| Bank Address: CLAYTON, MO<br>UNITED STATES           |                                               |  |  |  |  |  |
|                                                      |                                               |  |  |  |  |  |
| Confirm Back Cancel                                  |                                               |  |  |  |  |  |

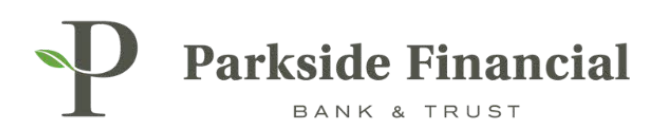

### CONFIRMATION OF INTERNATIONAL BENEFICIARY ADDITION.

| P Parkside Financial                                                               |               |                    |  |  |  |  |  |
|------------------------------------------------------------------------------------|---------------|--------------------|--|--|--|--|--|
| Create an International Beneficiary                                                |               |                    |  |  |  |  |  |
| 1. Beneficiary Information 2. Review 3. Confirmation                               |               |                    |  |  |  |  |  |
| Beneficiary Information                                                            |               |                    |  |  |  |  |  |
| Success! The Beneficiary has been created and is ready for use.                    |               |                    |  |  |  |  |  |
| Status: Ready                                                                      | Bank ID:      | SWIFTCODEXX        |  |  |  |  |  |
| Account Number: 123456789123456789                                                 | Bank Name:    | The Bank of France |  |  |  |  |  |
| Name: International Test Wire                                                      | Bank Address: | 987 Paris Lane     |  |  |  |  |  |
| Address: 123 Eiffel Tower Lane<br>Paris, France                                    |               | rans, rrance       |  |  |  |  |  |
| Notes:                                                                             |               |                    |  |  |  |  |  |
| Intermediary Bank Information                                                      |               |                    |  |  |  |  |  |
| Bank ID: 081019405                                                                 |               |                    |  |  |  |  |  |
| Bank Name: PARKSIDE FINANCIAL BANK & TRUST                                         |               |                    |  |  |  |  |  |
| Bank Address: CLAYTON, MO<br>UNITED STATES                                         |               |                    |  |  |  |  |  |
|                                                                                    |               |                    |  |  |  |  |  |
| Send a Wire to This Beneficiary Create Another Beneficiary View Wire Beneficiaries |               |                    |  |  |  |  |  |
|                                                                                    |               |                    |  |  |  |  |  |

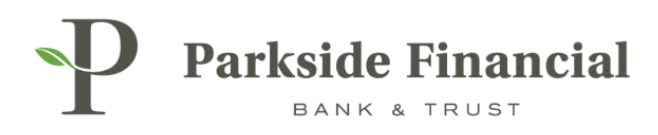

# WIRE | CREATING A WIRE TEMPLATE

# SELECT THE PAYMENTS TAB $\rightarrow$ WIRE $\rightarrow$ WIRE TEMPLATES

|                               |                               |                                        | Message Center    | A Notifications       | O Cut-Off 1 | limes 🔒 Last Login: 0 | 08/21/2024, 02:40 PM, 0 | CST 🖁 Hi, bwerner87 | 13 (pfbttest) 👻 |
|-------------------------------|-------------------------------|----------------------------------------|-------------------|-----------------------|-------------|-----------------------|-------------------------|---------------------|-----------------|
|                               |                               |                                        |                   | DASHBOARD             | ACCOUNTS    | ▼ PAYMENTS ▼          | RECEIVABLES .           | REPORTING -         | ADMIN -         |
| Transfer                      | Wire                          | ACH                                    | Positiv           | e Pay                 |             | Stop Payment          |                         | Bill Pay            |                 |
| Create Transfer               | Create USD Wire               | Create ACH Payment                     | Check E           | xceptions             |             | Create Stop Payment   | S                       | Business Bill Pay   |                 |
| Create Transfer from Template | Create USD Wire from Template | Create ACH Tax Payment                 | Check E           | xceptions - Decisi    | ion         | Stop Payment Activit  | у                       |                     |                 |
| Transfer Activity             | Upload Wires                  | ACH File Activity                      | ACH File Activity |                       |             |                       |                         |                     |                 |
| Recurring Transfers           | Wire Activity                 | ACH Exceptions                         |                   |                       |             |                       |                         |                     |                 |
| Transfer Templates            | Wire File Activity            | Recurring ACH Payments                 | ayments           |                       |             |                       |                         |                     |                 |
| Create Loan Payment           | Recurring Wires               | ACH Templates                          | ACH EX            | eptions - Filter Ru   | lies        |                       |                         |                     |                 |
| Loan Payment Activity         | Wire Templates                | ACH Tax Templates                      | Locuod I          | iome Activity         |             |                       |                         |                     |                 |
|                               | Wire Beneficiaries            | ACH Recipients                         | Chock             | Issued Items Activity |             |                       |                         |                     |                 |
|                               | Wire Upload Formats           | ACH Recipient Activity                 | CHECK             | pioau Formats         |             |                       |                         |                     |                 |
|                               |                               | ACH Recipient Import Layout            |                   |                       |             |                       |                         |                     |                 |
|                               |                               | ACH Notification of Change<br>Activity |                   |                       |             |                       |                         |                     |                 |
|                               |                               | ACH Return Activity                    |                   |                       |             |                       |                         |                     |                 |

### CLICK CREATE NEW TEMPLATE.

| Message Center | A Notifications | O Cut-Off Times | 🛕 Last Login: 0 | 8/21/2024, 02:40 PM, CST | 📥 Hi, bwerner871 | 3 (pfbttest) 👻 |
|----------------|-----------------|-----------------|-----------------|--------------------------|------------------|----------------|
|                | DASHBOARD       | ACCOUNTS -      | PAYMENTS -      | RECEIVABLES -            |                  | ADMIN -        |
|                |                 |                 | C               | Create New Template      | 🕹 Download 🗸     | 🖨 Print        |
|                |                 |                 |                 |                          |                  |                |
|                |                 |                 |                 |                          |                  |                |
|                |                 |                 |                 |                          |                  |                |
|                |                 |                 |                 |                          |                  |                |
|                |                 |                 |                 |                          |                  |                |

# PLEASE NOTE: A WIRE BENEFICIARY MUST BE CREATED BEFORE YOU CAN CREATE A TEMPLATE

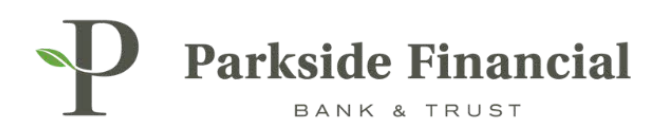

# CHOOSE WHETHER THE WIRE WILL BE DOMESTIC OR INTERNATIONAL.

| Parkside Fir               | uancial                                                          |   |  |  |  |  |
|----------------------------|------------------------------------------------------------------|---|--|--|--|--|
| Create a Wire Template     |                                                                  |   |  |  |  |  |
| 1. Payment and Beneficiary | 1. Payment and Beneficiary Information 2. Review 3. Confirmation |   |  |  |  |  |
| Wire Template De           | tail                                                             |   |  |  |  |  |
| Payment Information        | Payment Information                                              |   |  |  |  |  |
| Domestic                   | International                                                    |   |  |  |  |  |
| Template Name: *           | Wire Template Name                                               |   |  |  |  |  |
| Wire Company Name: *       | PARKSIDE FINANCIAL BANK & TF                                     | ] |  |  |  |  |

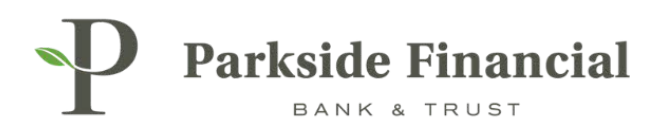

### ENTER TEMPLATE NAME.

### ENTER THE FOLLOWING INFORMATION:

- > Debit Account
- > Beneficiary
- > Purpose of Payment.

#### **CLICK REVIEW.**

| Parkside Financial         |                              |                  |              |                                    |  |
|----------------------------|------------------------------|------------------|--------------|------------------------------------|--|
| Create a Wire T            | emplate                      |                  |              |                                    |  |
| 1. Payment and Beneficiary | Information 2. Review        | 3.               | Confirmatio  | n                                  |  |
| Wire Template De           | tail                         |                  |              |                                    |  |
| Payment Information        |                              | Bene             | ficiary Info | ormation                           |  |
| Domestic                   | International                | Accou            | nt Number:   | 123456789                          |  |
| Template Name: *           | Test Template                | Name             |              | Test Wire                          |  |
| Wire Company Name: *       | PARKSIDE FINANCIAL BANK & TF | Addres           | SS:          | 123 ABC Lane                       |  |
| Debit Account: *           | Demo 1 Q                     | Notes:<br>Routin | g Number:    | 081019405                          |  |
| Beneficiary: * 🔞           | Test Wire Q                  | Bank M           | √ame:        | PARKSIDE FINANCIAL<br>BANK & TRUST |  |
| Purpose: *                 | Test                         | Bank /           | \ddress:     |                                    |  |
| Additional Information: 0  | Test Wire 123                |                  |              |                                    |  |
| Reference Beneficiary: 0   |                              |                  |              |                                    |  |
| Review Reset               | Cancel                       |                  |              |                                    |  |

# IF YOU'D LIKE TO ENTER ANY MORE INFORMATION, YOU CAN DO SO ON THE ADDITIONAL INFORMATION LINE(S).

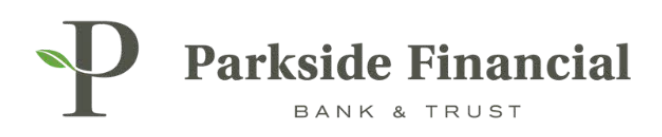

### CLICK CONFIRM.

|                         | Financial                                  |                  |                                     |
|-------------------------|--------------------------------------------|------------------|-------------------------------------|
| Create a Wire           | Template                                   |                  |                                     |
| 1. Payment and Benefic  | iary Information 2. Review 3. Confirmation |                  |                                     |
| Wire Template:          | Test Template                              |                  |                                     |
| Payment Information     | 1                                          | Beneficiary Info | rmation                             |
| Wire Company Name:      | PARKSIDE FINANCIAL BANK & TRUST            | Name:            | Test Wire                           |
| Debit Account:          | Demo 1                                     | Account Number:  | 123456789                           |
| Purpose:                | Test                                       | Address:         | 123 ABC Lane<br>St. Louis, MO 63105 |
| Additional Information: | Test Wire 123                              | Notes:           |                                     |
| Reference Beneficiary.  |                                            | Routing Number:  | 081019405                           |
|                         |                                            | Bank Name:       | PARKSIDE FINANCIAL BANK & TRUST     |
|                         |                                            | Bank Address:    | CLAYTON, MO                         |
|                         |                                            |                  |                                     |
| Confirm Back            | Cancel                                     |                  |                                     |

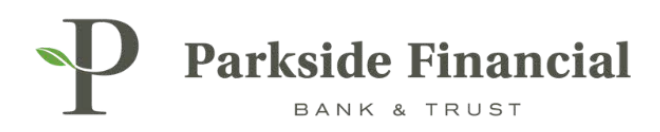

### THE WIRE TEMPLATE HAS BEEN CREATED.

| Parkside Financial      |                                            |  |  |  |  |  |
|-------------------------|--------------------------------------------|--|--|--|--|--|
| Create a Wire           | Template                                   |  |  |  |  |  |
| 1. Payment and Benefic  | iary Information 2. Review 3. Confirmation |  |  |  |  |  |
| Wire Template:          | Test Template                              |  |  |  |  |  |
| Success! Wire           | template ready.                            |  |  |  |  |  |
| Payment Information     | 1                                          |  |  |  |  |  |
| Wire Company Name:      | PARKSIDE FINANCIAL BANK & TRUST            |  |  |  |  |  |
| Debit Account:          | Demo 1                                     |  |  |  |  |  |
| Purpose:                | Test                                       |  |  |  |  |  |
| Additional Information: | Test Wire 123                              |  |  |  |  |  |
| Reference Beneficiary:  |                                            |  |  |  |  |  |
|                         |                                            |  |  |  |  |  |
|                         |                                            |  |  |  |  |  |
|                         |                                            |  |  |  |  |  |
|                         |                                            |  |  |  |  |  |
| Create Another Wire T   | emplate View Wire Templates                |  |  |  |  |  |
|                         |                                            |  |  |  |  |  |

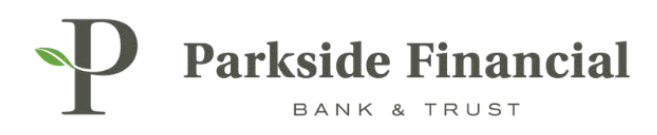

# WIRE | CREATING USD WIRE FROM TEMPLATE

### SELECT THE PAYMENTS TAB $\rightarrow$ WIRE $\rightarrow$ CREATE USD WIRE FROM TEMPLATE

|                               |                               |                                        | Message Center A Notifications O Cut | t-Off Times Last Login: 08/22/2024, | 09:13 AM, CST 🛛 🖁 Hi, bwerner8713 (pfbttest) 👻 |
|-------------------------------|-------------------------------|----------------------------------------|--------------------------------------|-------------------------------------|------------------------------------------------|
|                               |                               |                                        | DASHBOARD ACCOUNTS                   | S - PAYMENTS - RECEIV               | VABLES - REPORTING - ADMIN -                   |
| Transfer                      | Wire                          | ACH                                    | Positive Pay                         | Stop Payment                        | Bill Pay                                       |
| Create Transfer               | Create USD Wire               | Create ACH Payment                     | Check Exceptions                     | Create Stop Payments                | Business Bill Pay                              |
| Create Transfer from Template | Create USD Wire from Template | Create ACH Tax Payment                 | Check Exceptions - Decision          | Stop Payment Activity               |                                                |
| Transfer Activity             | Upload Wires                  | ACH File Activity                      | Activity                             |                                     |                                                |
| Recurring Transfers           | Wire Activity                 | ACH Payment Activity                   | ACH Exceptions                       |                                     |                                                |
| Transfer Templates            | Wire File Activity            | Recurring ACH Payments                 | ACH Exceptions - Decision Activity   |                                     |                                                |
| Create Loan Payment           | Recurring Wires               | ACH Templates                          | Ach Exceptions - Filter Rules        |                                     |                                                |
| Loan Payment Activity         | Wire Templates                | ACH Tax Templates                      |                                      |                                     |                                                |
|                               | Wire Beneficiaries            | ACH Recipients                         | Check Upland Formate                 |                                     |                                                |
|                               | Wire Upload Formats           | ACH Recipient Activity                 | check opidad Pormats                 |                                     |                                                |
|                               |                               | ACH Recipient Import Layout            |                                      |                                     |                                                |
|                               |                               | ACH Notification of Change<br>Activity |                                      |                                     |                                                |
|                               |                               | ACH Return Activity                    |                                      |                                     |                                                |

# CLICK ON ACTIONS → CHOOSE INITIATE

|                                 | Message Center 🔒 Notifi | cations 🕐 Cut-Off Times Last Login: 0 | 8/22/2024, 09:13 AM, CST           | 🖀 Hi, bwerner8713 (pfbttest) 👻 |
|---------------------------------|-------------------------|---------------------------------------|------------------------------------|--------------------------------|
|                                 | DASHBOAR                | D ACCOUNTS - PAYMENTS -               | RECEIVABLES -                      | REPORTING - ADMIN -            |
|                                 |                         |                                       | Create New Template                | ≛ Download - 🔒 Print           |
| Wire Company 🌩                  | Debit Account 🗘         | Beneficiary Name 🗘                    | Status \$                          | Actions                        |
| PARKSIDE FINANCIAL BANK & TRUST | Demo 1                  | Test Wire                             | Ready                              | Actions -                      |
|                                 |                         |                                       | Initiate<br>View<br>Edit<br>Delete | 5 -                            |

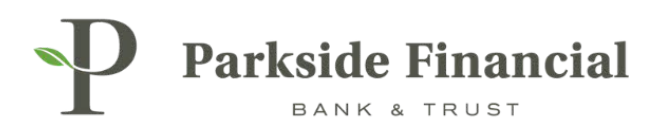

### ENTER THE FOLLOWING INFORMATION:

- > Amount
- > Frequency of Wire
- > Effective Date

### ALL OTHER SECTIONS SHOULD BE PREFILLED.

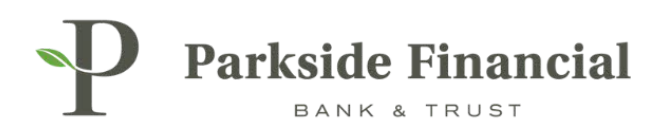

### CLICK REVIEW.

| Parkside Financial                     |                                 |                                                  |                                     |
|----------------------------------------|---------------------------------|--------------------------------------------------|-------------------------------------|
| Create USD Wire from                   | Template                        |                                                  |                                     |
| 1. Payment and Beneficiary Information | 2. Review 3. Confirmation       |                                                  |                                     |
| Payment Information                    |                                 | Beneficiary Info                                 | rmation                             |
| Template:                              | Test Template                   | Name:                                            | Test Wire                           |
| Wire Company Name:                     | PARKSIDE FINANCIAL BANK & TRUST | Account Number:                                  | 123456789                           |
| Debit Account:                         | Demo 1                          | Address:                                         | 123 ABC Lane<br>St. Louis, MO 63105 |
| Beneficiary:                           | Test Wire                       | Notes:                                           |                                     |
| Wire Amount: *                         | 3.50 USD                        | Routing Number : 08101940<br>Bank Name: PARKSIDE | 081019405<br>PARKSIDE FINANCIAL     |
| Frequency: *                           | One Time 🔹                      | Pank Address:                                    | BANK & TRUST                        |
| Effective Date: *                      | 08/22/2024                      | Dalik Address.                                   | MO                                  |
| Purpose: *                             | Test                            |                                                  |                                     |
| Additional Information: 0              | Sender to Receiver Info. Line 1 |                                                  |                                     |
| Reference Beneficiary: 0               |                                 |                                                  |                                     |
| Review Reset Cancel                    |                                 |                                                  |                                     |

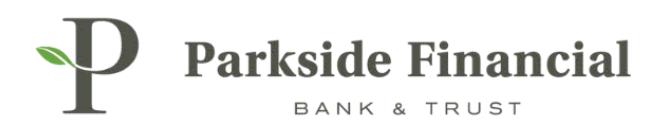

### CLICK CONFIRM.

### PLEASE NOTE – THIS TRANSMITS THE WIRE.

| Parkside Financial<br>BANK & TRUST |                                                                                                    |                  |                                     |  |  |  |
|------------------------------------|----------------------------------------------------------------------------------------------------|------------------|-------------------------------------|--|--|--|
| Create USD W                       | /ire from Template                                                                                                    |                  |                                     |  |  |  |
| 1. Payment and Benefic             | iary Information 2. Review 3. Confirmation                                                                                                    |                  |                                     |  |  |  |
| Wire Details                       |                                                                                                    |                  |                                     |  |  |  |
| Fees may be as<br>Additions or ec  | ssessed for sending a wire payment. Please check your fee schedule for current fees.<br>lits to Purpose, Additional Information or Reference Beneficiary fields will not be saved to the wire t | emplate.         |                                     |  |  |  |
| Payment Information                | 1                                                                                                    | Beneficiary Info | rmation                             |  |  |  |
| Template Name:                     | Test Template                                                                                                    | Name:            | Test Wire                           |  |  |  |
| Wire Company Name:                 | PARKSIDE FINANCIAL BANK & TRUST                                                                                                    | Account Number:  | 123456789                           |  |  |  |
| Debit Account:                     | Demo 1                                                                                                    | Address:         | 123 ABC Lane<br>St. Louis, MO 63105 |  |  |  |
| Destination Currency:              | USD                                                                                                    | Notes:           |                                     |  |  |  |
| Wire Amount:                       | 3.50 USD                                                                                                    | Routing Number:  | 081019405                           |  |  |  |
| Frequency:                         | One Time                                                                                                    | Bank Name:       | PARKSIDE FINANCIAL BANK & TRUST     |  |  |  |
| Effective Date:                    | 08/22/2024                                                                                                    | Bank Address:    | CLAYTON, MO                         |  |  |  |
| Purpose:                           | Test                                                                                                    |                  |                                     |  |  |  |
| Additional Information:            |                                                                                                    |                  |                                     |  |  |  |
| Reference Beneficiary:             |                                                                                                    |                  |                                     |  |  |  |
| Confirm Back Cancel                |                                                                                                    |                  |                                     |  |  |  |

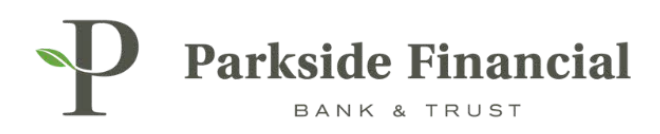

### THE WIRE IS SUCCESSFULLY TRANSMITTED.

| Parkside Financial      |                                                                                                  |                 |  |                  |                                     |
|-------------------------|--------------------------------------------------------------------------------------------------|-----------------|--|------------------|-------------------------------------|
| Create USD V            | Vire from Template                                                                               |                 |  |                  |                                     |
| 1. Payment and Benefic  | iary Information 2. Review                                                                       | 3. Confirmation |  |                  |                                     |
| Wire Details            |                                                                                                  |                 |  |                  |                                     |
| Success! Wire           | payment transmitted.                                                                             |                 |  |                  |                                     |
| Payment Information     | n                                                                                                |                 |  | Beneficiary Info | rmation                             |
| Transaction ID:         | W000002390010                                                                                    |                 |  | Name:            | Test Wire                           |
| Template Name:          | Test Template                                                                                    |                 |  | Account Number:  | 123456789                           |
| Wire Company Name:      | PARKSIDE FINANCIAL BANK & TRUST                                                                  |                 |  | Address:         | 123 ABC Lane<br>St. Louis, MO 63105 |
| Debit Account:          | Demo 1                                                                                           |                 |  | Notes:           |                                     |
| Destination Currency:   | USD                                                                                              |                 |  | Routing Number:  | 081019405                           |
| Wire Amount:            | 3.50 USD                                                                                         |                 |  | Bank Name:       | PARKSIDE FINANCIAL BANK & TRUST     |
| Frequency:              | One Time                                                                                         |                 |  | Bank Address:    | CLAYTON, MO                         |
| Effective Date:         | 08/22/2024                                                                                       |                 |  |                  |                                     |
| Purpose:                | Test                                                                                             |                 |  |                  |                                     |
| Additional Information: |                                                                                                  |                 |  |                  |                                     |
| Reference Beneficiary:  |                                                                                                  |                 |  |                  |                                     |
| Audit:                  | 8/22/2024 9:50:25 AM : Scheduler :<br>Transmitted<br>8/22/2024 9:50:22 AM :<br>BWERNER8713 : New |                 |  |                  |                                     |
| Create Another Wire     | View Wire Templates                                                                              |                 |  |                  |                                     |

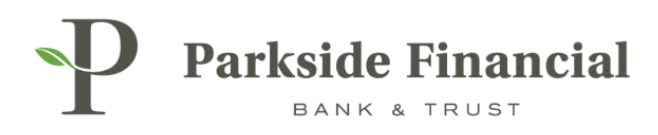

# WIRE | CREATING A ONE TIME USD WIRE

## SELECT THE PAYMENTS TAB $\rightarrow$ WIRE $\rightarrow$ CREATE USD WIRE

|                               |                               | 2                                      | Message Center 🌲 Notifications 📀 Cut | -Off Times Last Login: 08/22/2024, 09:13 A | M, CST 🕹 Hi, bwerner8713 (pfbttest) 👻 |
|-------------------------------|-------------------------------|----------------------------------------|--------------------------------------|--------------------------------------------|---------------------------------------|
|                               |                               |                                        | DASHBOARD ACCOUNTS                   | S - PAYMENTS - RECEIVABLES                 | ▼ REPORTING ▼ ADMIN ▼                 |
| Transfer                      | Wire                          | ACH                                    | Positive Pay                         | Stop Payment                               | Bill Pay                              |
| Create Transfer               | Create USD Wire               | Create ACH Payment                     | Check Exceptions                     | Create Stop Payments                       | Business Bill Pay                     |
| Create Transfer from Template | Create USD Wire from Template | Create ACH Tax Payment                 | Check Exceptions - Decision          | Stop Payment Activity                      |                                       |
| Transfer Activity             | Upload Wires                  | ACH File Activity                      | Activity                             |                                            |                                       |
| Recurring Transfers           | Wire Activity                 | ACH Payment Activity                   | ACH Exceptions                       |                                            |                                       |
| Transfer Templates            | Wire File Activity            | Recurring ACH Payments                 | CH Payments                          |                                            |                                       |
| Create Loan Payment           | Recurring Wires               | ACH Templates                          | Create legued Items                  |                                            |                                       |
| Loan Payment Activity         | Wire Templates                | ACH Tax Templates                      | Issued Itams Activity                |                                            |                                       |
|                               | Wire Beneficiaries            | ACH Recipients                         | Issued items Activity                |                                            |                                       |
|                               | Wire Upload Formats           | ACH Recipient Activity                 | check opidad Pornats                 |                                            |                                       |
|                               |                               | ACH Recipient Import Layout            |                                      |                                            |                                       |
|                               |                               | ACH Notification of Change<br>Activity |                                      |                                            |                                       |
|                               |                               | ACH Return Activity                    |                                      |                                            |                                       |

### CHOOSE WHETHER THE WIRE IS DOMESTIC OR INTERNATIONAL.

| Parkside Financial                               |                 |  |
|--------------------------------------------------|-----------------|--|
| Create USD Wire <sup>®</sup>                     |                 |  |
| 1. Payment and Beneficiary Information 2. Review | 3. Confirmation |  |
| Domestic International Create Multiple Wires     |                 |  |

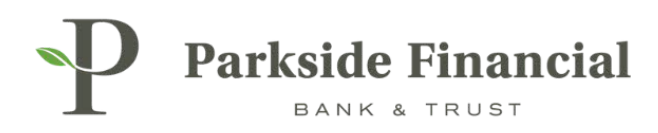

### CHOOSE THE BENEFICIARY.

- > You can either choose a saved Beneficiary or enter the wire recipient information here.
- > If you enter the information here, it cannot be saved as a Beneficiary for future wires.

### CLICK ENTER BENEFICIARY.

| Parkside Financial                     |                          |                 |
|----------------------------------------|--------------------------|-----------------|
| Create USD Wire <sup>©</sup>           |                          |                 |
| 1. Payment and Beneficiary Information | 2. Review                | 3. Confirmation |
| Domestic     International     Create  | Multiple Wires           |                 |
| Payment Information                    |                          |                 |
| Wire Company Name: *                   | PARKSIDE FINANCIAL BANK  | IK & TF 🕶       |
| Debit Account: *                       | Select Accounts          | Q               |
| Beneficiary: * 📀                       | Select a Beneficiary     | Q               |
| Wire Amount: *                         | <u>Enter Beneficiary</u> | USD             |

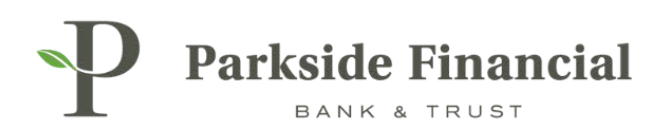

# ENTER IN THE BENEFICIARY'S INFORMATION FROM INSTRUCTIONS PROVIDED BY VENDOR.

| Parkside Financial                     |                                 |                                    |                  |                     |
|----------------------------------------|---------------------------------|------------------------------------|------------------|---------------------|
| Create USD Wire <sup>®</sup>           |                                 |                                    |                  |                     |
| 1. Payment and Beneficiary Information | 2. Review 3. Confirmation       |                                    |                  |                     |
| Domestic     International     Create  | e Multiple Wires                |                                    | * Indica         | ates Required Field |
| Payment Information                    |                                 | Beneficiary Information            |                  |                     |
| Wire Company Name: *                   | PARKSIDE FINANCIAL BANK & TF    | Bank ID: *                         | Routing Number Q |                     |
| Debit Account: *                       | Select Accounts Q               | Bank Name: *                       |                  |                     |
| Beneficiary: 🔞                         | Select a Beneficiary Q          | Bank City: *                       |                  |                     |
| Wire Amount: *                         | 0.00 USD                        | Bank State: *                      | <b></b>          |                     |
| Frequency: *                           | One Time 💌                      | Account Number: *                  |                  |                     |
| Effective Date: *                      | 08/22/2024                      | Re-enter Account Number: *         |                  |                     |
| Purpose: *                             | Purpose of Payment              | Name: *                            |                  |                     |
| Additional Information: 🛛              | Sender to Receiver Info. Line 1 | Address:                           | Address Line 1   |                     |
| Reference Beneficiary: 0               |                                 |                                    | Address Line 2   |                     |
|                                        |                                 | City: *                            |                  |                     |
|                                        |                                 | State: *                           | <b></b>          |                     |
|                                        |                                 | Zip Code: *                        |                  |                     |
|                                        |                                 | Notes:                             |                  |                     |
|                                        |                                 |                                    |                  |                     |
|                                        |                                 | + Add a Domestic Intermediary Bank |                  |                     |
|                                        |                                 |                                    |                  |                     |
| Review Reset Cancel                    |                                 |                                    |                  |                     |
|                                        |                                 |                                    |                  |                     |

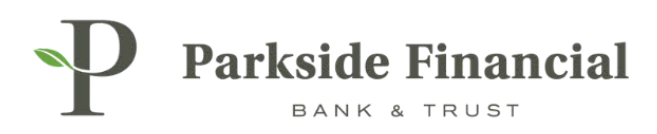

### ENTER THE FOLLOWING INFORMATION:

- > Debit Account
- > Amount of Wire
- > The Frequency
- > The Purpose of Payment

| CLI | СК | REV | IEW. |
|-----|----|-----|------|
|     |    |     |      |

| reate USD Wire <sup>®</sup>           |                                 |                                  |                                |                            |
|---------------------------------------|---------------------------------|----------------------------------|--------------------------------|----------------------------|
| 1. Payment and Beneficiary Informatio | n 2. Review 3. Confirm          | nation                           |                                |                            |
| Domestic International C              | Create Multiple Wires           |                                  |                                | * Indicates Required Field |
| Payment Information                   |                                 | Beneficiary Information          |                                |                            |
| Wire Company Name: *                  | PARKSIDE FINANCIAL BANK & TF    | Bank ID: *                       | 081019405 Q                    |                            |
| Debit Account: *                      | Demo 1 Q                        | Bank Name: *                     | PARKSIDE FINANCIAL BANK & TRUS |                            |
| Beneficiary: 🚱                        | Select a Beneficiary Q          | Bank City: *                     | CLAYTON                        |                            |
| Wire Amount: *                        | 3.50 USD                        | Bank State: *                    | мо                             |                            |
| Frequency: *                          | One Time                        | Account Number: *                | 100/07/700                     |                            |
| Effective Date: *                     | 08/22/2024                      | Re-enter Account Number: *       | 123456789                      |                            |
| Purpose: *                            | Test                            | Name: *                          | Demo Test Wire                 |                            |
| Additional Information: 0             | Sender to Receiver Info. Line 1 | Address:                         | 8112 Maryland Ave              |                            |
| Reference Beneficiary: 🚱              |                                 |                                  | Suite 101                      |                            |
|                                       |                                 | City: *                          | Clayton                        |                            |
|                                       |                                 | State: *                         | мо 🔻                           |                            |
|                                       |                                 | Zip Code: *                      | 63105 -                        |                            |
|                                       |                                 | Notes:                           |                                |                            |
|                                       |                                 |                                  |                                |                            |
|                                       |                                 | + Add a Domestic Intermediary Ba | nk                             |                            |
| Dente Grand                           |                                 |                                  |                                |                            |

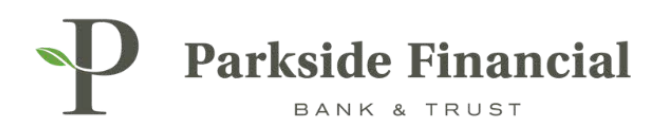

### CLICK CONFIRM.

| Parkside Financial                |                                                                                      |  |  |  |  |
|-----------------------------------|--------------------------------------------------------------------------------------|--|--|--|--|
| Create USD V                      | Create USD Wire ®                                                                    |  |  |  |  |
| 1. Payment and Benefic            | ciary Information 2. Review 3. Confirmation                                          |  |  |  |  |
| Wire Details                      |                                                                                      |  |  |  |  |
| Fees may be a Payment Information | ssessed for sending a wire payment. Please check your fee schedule for current fees. |  |  |  |  |
| Wire Company Name:                | PARKSIDE FINANCIAL BANK & TRUST                                                      |  |  |  |  |
| Debit Account:                    | Demo 1                                                                               |  |  |  |  |
| Destination Currency:             | USD                                                                                  |  |  |  |  |
| Wire Amount:                      | 3.50 USD                                                                             |  |  |  |  |
| Frequency:                        | One Time                                                                             |  |  |  |  |
| Effective Date:                   | 08/22/2024                                                                           |  |  |  |  |
| Purpose:                          | Test                                                                                 |  |  |  |  |
| Additional Information:           | Additional Information:                                                              |  |  |  |  |
| Reference Beneficiary:            |                                                                                      |  |  |  |  |
| Confirm Back                      | Cancel                                                                               |  |  |  |  |

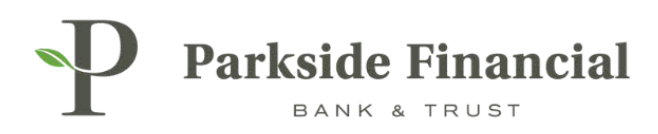

### WIRE HAS BEEN SUCCESSFULLY TRANSMITTED.

| P Parkside Financial                    |                                                                                                    |                         |                 |                                                     |  |
|-----------------------------------------|----------------------------------------------------------------------------------------------------|-------------------------|-----------------|-----------------------------------------------------|--|
| Create USD V                            | Create USD Wire ®                                                                                  |                         |                 |                                                     |  |
| 1. Payment and Benefic                  | ciary Information 2. Review                                                                        | 3. Confirmation         |                 |                                                     |  |
| Wire Details                            | /                                                                                                  |                         |                 |                                                     |  |
| Success! Wire                           | payment transmitted.                                                                               |                         |                 |                                                     |  |
| Payment Information                     |                                                                                                    | Beneficiary Information |                 |                                                     |  |
| Transaction ID:                         | W000002390064                                                                                      |                         | Name:           | Demo Test Wire                                      |  |
| Wire Company Name:                      | PARKSIDE FINANCIAL BANK & TRUST                                                                    |                         | Account Number: | 123456789                                           |  |
| Debit Account:<br>Destination Currency: | Demo 1<br>USD                                                                                      |                         | Address:        | 8112 Maryland Ave<br>Suite 101<br>Clayton, MO 63105 |  |
| Wire Amount:                            | 3.50 USD                                                                                           |                         | Notes:          |                                                     |  |
| Frequency:                              | One Time                                                                                           |                         | Routing Number: | 081019405                                           |  |
| Effective Date:                         | 08/22/2024                                                                                         |                         | Bank Name:      | PARKSIDE FINANCIAL BANK & TRUST                     |  |
| Purpose:                                | Test                                                                                               |                         | Bank Address:   | CLAYTON, MO                                         |  |
| Additional Information:                 |                                                                                                    |                         |                 |                                                     |  |
| Reference Beneficiary:                  |                                                                                                    |                         |                 |                                                     |  |
| Audit:                                  | 8/22/2024 10:07:08 AM : Scheduler :<br>Transmitted<br>8/22/2024 10:07:06 AM :<br>BWERNER8713 : New |                         |                 |                                                     |  |
| Create Another Wire View Wire Activity  |                                                                                                    |                         |                 |                                                     |  |